# 画面リニューアルのご案内。みなとビジネスWebは2021年1月4日より、画面がリニューアルいたしますので、お知らせいたします。

画面デザインがすべて変更となりますので、主なサービス画面を新旧対比のうえお知らせいたします。従来のご利用方法とほぼ変わらない操作方法でご利用いた だけますが、一部、画面遷移やレイアウト及びボタン名などでの変更がございます。

なお、リニューアル後の新しいマニュアルや体験版は、12月中めどにホームページに掲示する予定ですので、ご参照いただきますようお願いします。

### ログイン画面

| ログイン                                                                                                    |                                                                                                    | BLG1001 ログイン                                                                                                    | BLGI001 🔨                                                                                                    |
|----------------------------------------------------------------------------------------------------|----------------------------------------------------------------------------------------------------|----------------------------------------------------------------------------------------------------|----------------------------------------------------------------------------------------------------|
| (2月10日要期)ビジネスWebの偽画面にご注意ください。<br>当行な場。た不管な電子メールのリンクスR-をグリックすることにより<br>クルスに感染している恐れがございます。また、下記以外にも不可<br>め、インターネットのり頭をお願いいたします。<br>(物の画面の例)<br>1、「ロジイン画面」で「ワンタイムバスワード」、ドラングクション裂<br>2、「バスワード変更画面」で「ワンタイムバスフード」がドラングク<br>電子証明書を発行される方は、「電子証明書発行」がなっと思してく<br>(下語に「電子証明書発行」がなっと思してく<br>(下語に「電子証明書発行」がつっと思して、<br>ロジインDとロジインパスワードでロジインオを場合は、コジインDと | したのような画面が表示された場合、その画面は偽の画面であり、お使いのパンコンが<br>な画面が表示されたり、おかして想動さめるった場合は、ただちにビジネスWebの操作を止<br>証券号」や「確認用パスワード」の入力を求められる。<br>フェール経験毎月の入力を求められる。<br>ここでは、<br>をTitement Explorer」にて起動し直してください。)<br>3ヴィーバスワードを入力の上、「ログイン」ボタンを押してください。 | ハルブ<br>【2月10日更新】ビジネスWebの偽画面にご<br>当行を騙った不審な電子メールのリンクURL<br>パンコンがヴィルスに感染している恐れがご<br>イスツ e 10週件を止め、インターネットの<br>(偽の面面の例)<br>1.「ログイン面面」で「ワンタイム/な<br>2.「バスワード変更画面」で「ワンタイム/<br>電子証明書をお持ちの方は、「ログイン」ボ<br>電子証明書をお持ちの方は、「電子証明書<br>で手証明書発行される方は、「電子証明書発行」ボタンが表示さ | 注意ください。<br>をクリックすることにより、以下のような画面が表示された場合、その画面は偽の画面であり、お使<br>ざいます。また、下記以外にそ不審な画面が表示されたり、おかしな動きがあった場合は、ただちに<br>切所をお願いいたします。<br>「クード」、「トランザクション認証番号」の入力を求められる。<br>「ク」てスワード」や「トランザクション認証番号」の入力を求められる。<br>「ク」となって、そこい。<br>発行」ポタンを押してください。<br>されない場合は、ブラウザを「Internet Explorer」にて記動し直してください。) |
| 電子証明書方式のお客様<br>1<br>電子証明書ログイント                                                                                                    | D・バスワード方式のお客様     DジインD: Fantari39     DダインD: Fantari39                                                                                                    | ログインIDとログインパスワードでログイン                                                                                                    | 「する場合は、ログインIDとログインバスワードを入力の上、「ログイン」ボタンを押してください。                                                                                                    |
| 証明書を取得されていない方、もしくは証明書を再取得され<br>る方は、「電子証明書発行」ボタンより証明書の発行を行っ<br>てください。<br>電子証明書発行 >                                                                                                    |                                                                                                    | 電子証明書方式のお客様<br>ログイン<br>証明書を取得されていない方、もしくは証明                                                                                                    | ID・パスワード方式のお客様       ログインID<br>kantan39       書を再取     ログインパスワード                                                                                                    |
|                                                                                                    | も、入力しないようご注意願います。                                                                                                    | 得される方は、「電子証明書発行」ボタンより<br>の発行を行ってください。<br>電子証明書発行                                                                                                    | 2<br>2<br>2<br>(ご注意)<br>「みなとビジネスWeb」では、ログイン時に「ワンタイムバスワード」<br>お聞きすることはこざいません。                                                                                                    |

#### 「ログイン画面」の変更内容について

| 項番 | 変更点             | 変更内容                                                                               |                        |
|----|-----------------|------------------------------------------------------------------------------------|------------------------|
| 1  | ボタン名<br>ボタンデザイン | 「電子証明書ログイン」ボタンの文言が「ログイン」に変わります。<br>ボタンの色を薄茶色に変更します。                                | 回回ナザインか9へ(変更となりま9。<br> |
| 2  | ボタンデザイン         | 「電子証明書発行」ボタンの色を濃いブルーに変更します。                                                        | ログイン画面の操作方法は従来通りです。    |
| 3  | ボタンデザイン         | I Dパスワード方式の「ログイン」ボタンの色を薄茶色に変更します。<br>I D、パスワードの入力前は「ログイン」ボタンは白い状態ですが、入力後は薄茶色になります。 |                        |

| <リニュ                              | ーアル前>                                                                                                    |
|-----------------------------------|----------------------------------------------------------------------------------------------------|
|                                   | Windows セキュリティ X                                                                                                    |
| 証明書の確<br>[OK] をクリック<br>ンセル] をクリック | 崔認<br>して、この証明書を確認します。この証明書が正しくない場合、[キャ<br>りしてください。                                                                                                    |
| <b>e</b> =                        | test-Minato Business<br>Web 1911web3 A001<br>202009151047291385<br>発行者: Minato Business Web<br>TEST CA - G4<br>有効期間: 2020/09/15 から<br>2021/09/16<br>証明書のプロパティを表示します |
|                                   | OK キャンセル                                                                                                    |

### <リニューアル後>

同左 (ブラウザのバージョンなどによって、表示が異なることがあります)

## (電子証明書)ログインパスワードの入力

| <リニューアル前>                                                     | <リニューアル後>                                                                                    |
|---------------------------------------------------------------|----------------------------------------------------------------------------------------------|
| <ul> <li>認証項目</li> </ul>                                      | 認証項目                                                                                         |
| ログインパスワード※     ・・・・・・・・・・・・・・・・・・・・・・・・・・・・・・・・・・・・           | ログインパスワード 必須<br>「ジンドウェアキーボードを開く」<br>【ご注意】<br>「コウトドジネフ Web」では、ログイン・時に「トン・タイトパフロード」をや明ますることはです |
| ビジネスWeb・ビジネスWebアンサーのご利用につきましては、 <u>「ビジネスWeb利用規定」</u> が適用されます。 | 万一、ログイン時に「ワンタイムパスワード」の<br>カを求められても、入力しないようご注意騒<br>パスワードを入力するとボタンが活性化します                      |
| <u>ロガイン</u> 1                                                 | ビジネスWeb・ビジネスWebアンサーの                                                                         |
|                                                               | ► ログイン <b>1</b>                                                                              |

| 項番 | 変更点     | 変更内容                                           |                     |
|----|---------|------------------------------------------------|---------------------|
| 1  | ボタンデザイン | パスワードを入力前は「ログイン」ボタンは白い状態です。入力後は、薄茶色のボタンに変わります。 | ロクイン画面の操作方法は従来通りです。 |

## 期限切れでのパスワード変更

## <リニューアル前>

#### パスワード期限切れ

現在のバスワードは90日間変更がありません。 新しいログインパスワード、確認用パスワードを入力の上、「実行」ボタンを押してください。

kantan39

#### ■ ログインID

| ログインID |  |  |
|--------|--|--|
|        |  |  |

#### ログインパスワード

| ログインパスワード有効期限 | 20XX年04月01日     |
|---------------|-----------------|
| 変更要否          | ● 変更する () 変更しない |
| 現在のログインパスワード  |                 |
| 新しいログインパスワード  |                 |
|               |                 |

#### ◎ 確認用バスワード

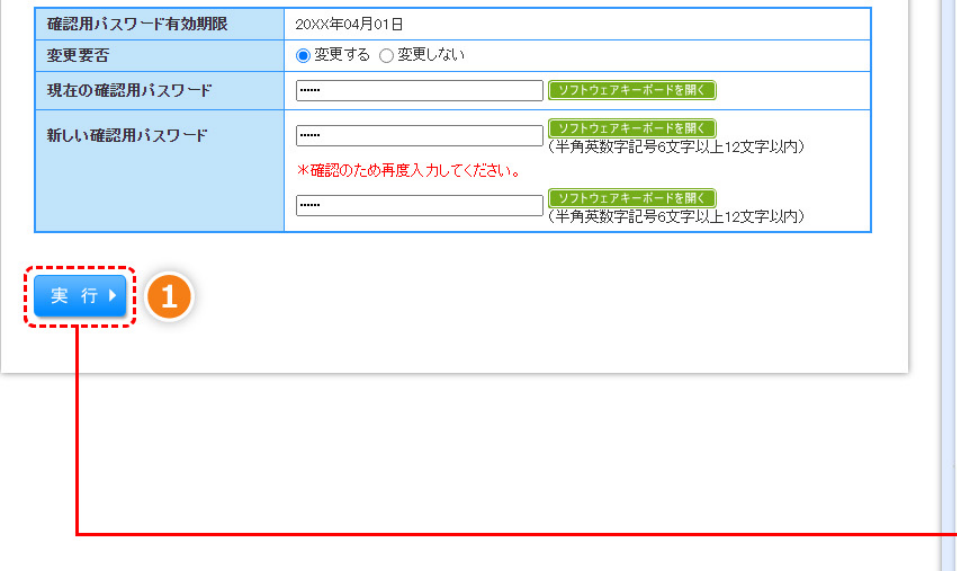

## <リニューアル後>

#### パスワード期限切れ

現在のパスワードは**90日間**変更がありません。 新しいログインパスワード、確認用パスワードを入力の上、「実行」ボタンを押してください。

| ログインID        |                                                                          |
|---------------|--------------------------------------------------------------------------|
| ログインル         | kantan39                                                                 |
| ログインパスワード     |                                                                          |
| ログインパスワード有効期限 | 20XX年04月01日                                                              |
| 変更要否          | <ul> <li>変更する          <ul> <li>変更しない</li> </ul> </li> </ul>             |
| 現在のログインパスワード  | ・・・・・・ ソフトウェアキーボードを開く                                                    |
| 新しいログインパスワード  | ※新しいログインパスワードを2回入力してください。           ・・・・・・・・・・・・・・・・・・・・・・・・・・・・・・・・・・・・ |
| 確認用パスワード      |                                                                          |
| 確認用パスワード有効期限  | 20XX年04月01日                                                              |
| 変更要否          | <ul> <li>変更する          <ul> <li>変更しない</li> </ul> </li> </ul>             |
| 現在の確認用パスワード   | ・・・・・・ ソフトウェアキーボードを開く                                                    |
| 新しい確認用バスワード   | <ul> <li>※新しい確認用パスワードを2回入力してください。</li> <li></li></ul>                    |
|               | 実行 ▶ 1                                                                   |

| 項番 | 変更点     | 変更内容                 |                          |
|----|---------|----------------------|--------------------------|
| 1  | ボタンデザイン | 実行ボタンの色が濃いブルーに変わります。 | ハスワート変更の操作方法は従来通りで<br>す。 |

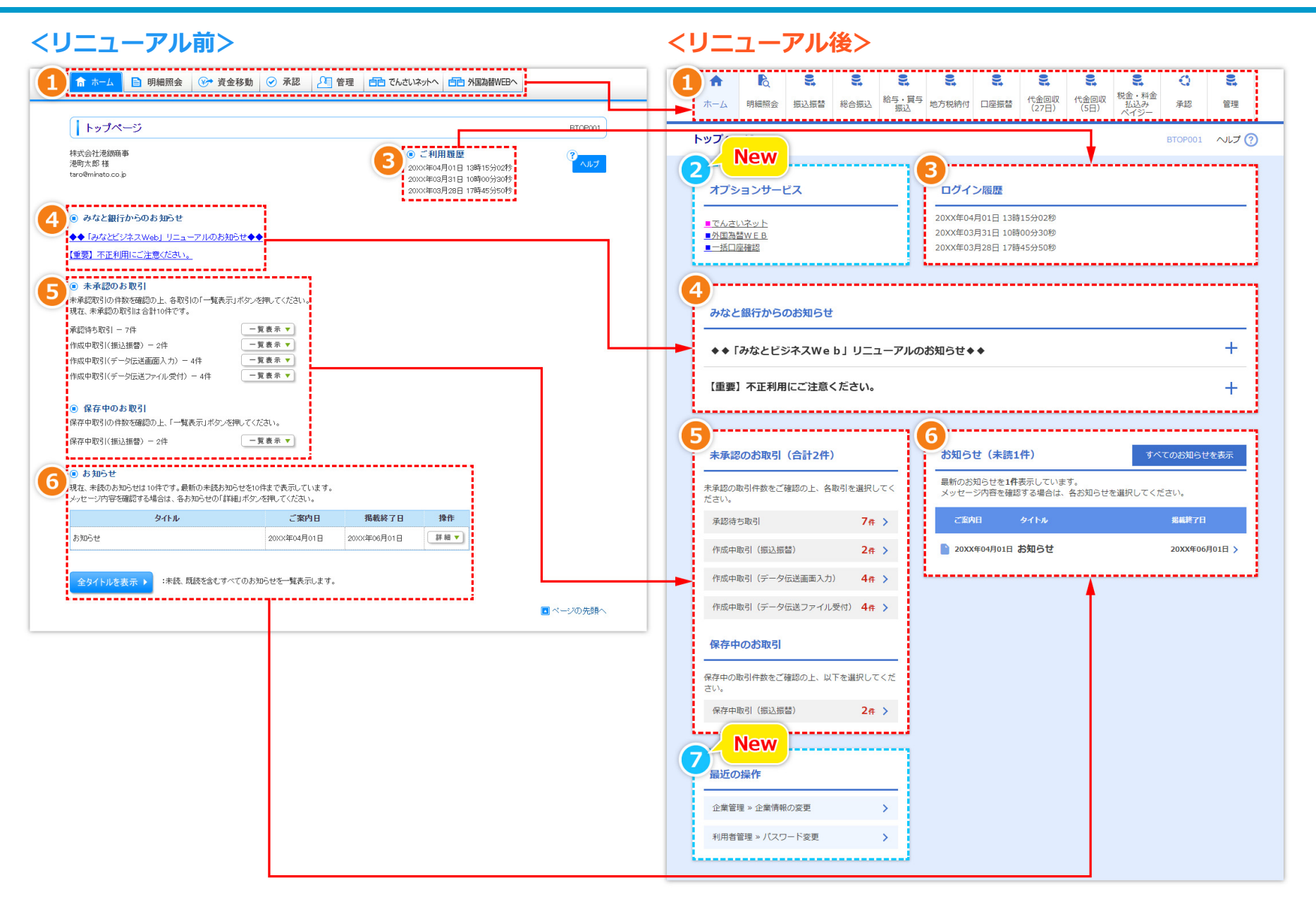

画面レイアウトを①~⑦のように変更します。各々の詳細は以下の通りです。

## トップページ(2)

| 項番 | 変更内容                                                            |
|----|-----------------------------------------------------------------|
|    | メニューボタンの「資金移動」を細分化して表示します。                                      |
|    | <リニューアル前>                                                       |
|    | ↑ ホーム ● 明細照会 ● 資金移動 ● 承認 ● 管理 ● でんさいネットへ ● ● 外国為替WEBへ           |
|    | <リニューアル後>                                                       |
|    |                                                                 |
|    | ホーム 明細照会 振込振替 総合振込 給与・賞与 地方税納付 口座振替 代金回収 代金回収 (15日) 税金・料金 承認 管理 |
|    |                                                                 |
|    | 新たに「オプションサービス」欄を設け、でんさいネットや外国為替WEBなどのボタンを移動します。                 |
|    | <b>〈リニューアル前〉</b>                                                |
|    | 承認      登      管理     自古     でんさいネットへ     自古     外国為替WEBへ       |
|    | オプションサービス                                                       |
|    |                                                                 |
|    |                                                                 |
|    | 20XX年04月01日 13時15分02秒                                           |
|    |                                                                 |
|    | <リニューアル後>                                                       |
| 6  | ③ログイン履歴、④みなと銀行からのお知らせ、⑤未承認のお取引・保存中のお取引、⑥お知らせの配置を上図のように変更します。    |
|    | 新たに「最近の操作」欄を設け、こちらをクリックすることで該当のお取引から操作できます(画面遷移を短縮してご利用可能です)。   |
|    | <リニューアル後>                                                       |
|    |                                                                 |
|    |                                                                 |
|    | 企業管理 » 企業情報の変更 >                                                |
|    | 利用者管理 » パスワード変更 >                                               |
|    |                                                                 |

| <リニューアル前>                                                   |                        |                                                          | くリニューアル                                  | 後>                                                                                                    |                                                                                                    |
|-------------------------------------------------------------|------------------------|----------------------------------------------------------|------------------------------------------|----------------------------------------------------------------------------------------------------|----------------------------------------------------------------------------------------------------|
| 1                                                           | ■ 白白 サービス連携            |                                                          |                                          | <ul> <li>         ・</li> <li>         ・</li></ul> | <ul> <li>こ、</li> <li>こ、</li> <li>こ、</li> <li>(1)</li> <li>こ、</li> <li>(1)</li> <li>(1)</li> <li>(1)</li></ul> |
| 業務選択                                                        |                        | BSSK001                                                  | ホーム 明細照会 振込振替 総合振込                       |                                                                                                    | (5日) 払込み 承認 管理<br>ペイジー                                                                                                    |
|                                                             |                        |                                                          | 明細照会業務選択                                 | 参考】                                                                                                    | 6                                                                                                    |
| ::残高照会 ご契約口座の残高の照                                           | 2                      |                                                          | 残高照会トッ                                   | プ画面で「明細照会」にマウ                                                                                                    |                                                                                                    |
|                                                             |                        |                                                          | スの<br>「母                                 | )カーソルをあて表示される<br>高昭会   をクリックしてま                                                                                                    |                                                                                                    |
| 2                                                           |                        |                                                          | 2 2                                      | の画面に遷移します。                                                                                                    |                                                                                                    |
| 残高照会 》□座選択                                                  |                        | BZDS001                                                  | 残高照会 口座選択 (他の                            | のメニューボタンも同じです                                                                                                    | )  残高照会                                                                                                    |
| と<br>□座を選択 <sup>W</sup> 照会結果                                |                        | 9                                                        | 口座を選択 照会結果                               |                                                                                                    |                                                                                                    |
| 残商照会を行うには、口座を離択の上、「照会」ボタンを押してください。                          |                        |                                                          | 残高照会を行うには、口座を選択の上、「照会                    | ☆」ボタンを押してください。                                                                                                    |                                                                                                    |
| ④ 対象口座                                                      |                        |                                                          |                                          |                                                                                                    |                                                                                                    |
|                                                             | 並び順: [支店名]<br>□ 代      | <ul> <li>✓ [昇順 ▼] = 再表示</li> <li>表口座を最上位に固定する</li> </ul> | 選択 支<br>本店営業部(011)                       | 店名 科目 当座                                                                                                    | 口座曲号 1234567                                                                                                    |
| ● 大田供養部(411)                                                | 科目                     | 口座番号                                                     | 本店営業部(011)                               | 当座                                                                                                    | 1111111                                                                                                    |
| <ul> <li>本店営業部(011)</li> <li>本店営業部(011)</li> </ul>          | 当座                     | 1111111                                                  | ○ 本店営業部(011)                             |                                                                                                    | 2222222                                                                                                    |
|                                                             |                        |                                                          |                                          |                                                                                                    |                                                                                                    |
| 3                                                           |                        |                                                          | 3                                        |                                                                                                    |                                                                                                    |
| 残高照会 》 照会結果                                                 |                        | BZDS002                                                  | 残局照会 照会結果                                |                                                                                                    | BZDS002 NJJ (?                                                                                                    |
| □」上坐を選択w照会結果                                                |                        |                                                          | 口座を選択                                    |                                                                                                    |                                                                                                    |
| 指定した口腔の最新の残高です。<br>照会結果を確認の上、以下の口座を支払口座として振込振替先口座指定方法を選択する場 | 合は、「振込振替へ」ボタン対明してください。 | 5 JUN                                                    | 指定した口座の最新の残高です。<br>照会結果を確認の上、以下の口座を支払口座と | として振込振替先口座指定方法を選択する場合は、「振                                                                                                    | ∆振替へ」ボタンを押してください。                                                                                                    |
| 連絡先名         株式会社港銀商事                                       |                        |                                                          | 対象口座                                     |                                                                                                    |                                                                                                    |
| 照会口座 本店営業部(011)当座 1234567-999                               |                        |                                                          | 連絡先名 非式企会                                | · 港坝商事                                                                                                    |                                                                                                    |
| ⑥ 照会結果                                                      |                        |                                                          |                                          | 部(011)当座 1234567-999                                                                                                    |                                                                                                    |
| 現在の預金残高                                                     | 5,000,000円             |                                                          |                                          |                                                                                                    |                                                                                                    |
| お引き出し可能金額<br>09月11日の預会残高                                    | 500,000円               |                                                          | 照会結果                                     |                                                                                                    |                                                                                                    |
| 08月末日の預金残高                                                  | 300,000円               |                                                          | 現在の預金残高                                  | 5,000,000円                                                                                                    |                                                                                                    |
| ▲前の口座へ                                                      | 次の口座へ ▶                |                                                          | お引き出し可能金額                                | 500,000円                                                                                                    |                                                                                                    |
|                                                             |                        |                                                          | 10月10日の預金残高                              | 300,000円                                                                                                    |                                                                                                    |
| 振込振替へ▶                                                      |                        |                                                          | 09月末日の預金残高                               | 300,000円                                                                                                    |                                                                                                    |
|                                                             |                        |                                                          | i                                        |                                                                                                    |                                                                                                    |
|                                                             |                        |                                                          |                                          |                                                                                                    |                                                                                                    |

9

振込

|                                                                                                    | >                                                                                                    |                                                                                                    |                          |
|----------------------------------------------------------------------------------------------------|----------------------------------------------------------------------------------------------------|----------------------------------------------------------------------------------------------------|--------------------------|
| ☆ホーム 📋 明細照会 🚱 資金移動                                                                                                    | <ul> <li>              承認</li></ul>                                                                                                    |                                                                                                    |                          |
| 業務選択                                                                                                    |                                                                                                    | BSSK001                                                                                                    | 明細照会業務選                  |
|                                                                                                    |                                                                                                    |                                                                                                    | 1                        |
|                                                                                                    | ]                                                                                                    |                                                                                                    | 花台の人                     |
| :: 残高照会                                                                                                    | こ契約口座の残高の照会                                                                                                    |                                                                                                    | 发商职会                     |
| : 入出金明細照会(アンサー)                                                                                                    | ご契約口座の入出金明細の照会                                                                                                    |                                                                                                    | 入出金明細照会(                 |
| ■ 入出金明細照会(データ伝送)                                                                                                    | ご契約口座の入出金明細の照会(※全銀協制定レコー                                                                                                    | ド・フォーマットによるファイル(略称全銀フ                                                                                                    | <b>\</b>                 |
| 1日座、照会条件を選択の上、「照会」ボタンを押してくださ                                                                                                    | ۶۲,۰۰                                                                                                    | 2 تىلە                                                                                                    | 対象口座、照会条件を               |
| 第四座、照会条件を離択の上、「照会」ボタンを押してくださ<br>対象ロ座                                                                                                    | تار ، ب                                                                                                    | 3<br>5410                                                                                                    | 対象口座、照会条件を<br>対象口座       |
| 象ロ座、照会条件を離決の上、「照会」ボタンを押してくださ<br>対象 ロ座                                                                                                    | α, ν <sub>ο</sub>                                                                                                    |                                                                                                    | 対象口座、照会条件も<br>対象口座       |
| 象ロ座、照会条件を翻訳の上、「照会」ボタンを押してくださ<br>対象 ロ座<br>預訳 支店名                                                                                                    | 10.                                                                                                    |                                                                                                    | 対象口座、照会条件も<br>対象口座<br>運収 |
| <ul> <li>第四座、照会条件を樹沢の上、「照会」ボタンを押してくださ</li> <li>対象口座</li> <li>選択 支店名</li> <li>本店営業駅(011)</li> </ul>                                                                                                    | れ、                                                                                                    | 並び場:支店名 ▼ 再頭▼  言言表示<br>(代表り座を最上位に固定する<br>□度番号<br>1234567                                                                                                    | 対象口座、照会条件も<br>対象口座       |
| ★□座、照会条件を樹沢の上、「照会」ボタンを押してくださ<br>対象□座       確認     支店名       ●     本店営業部(011)       ○     本店営業部(011)                                                                                                    | <b>科日</b><br>当座<br>普通                                                                                                    | 並び場:支店名 ▼) (昇現 ▼) (言意意思<br>○ 代表口座を最上位に固定する<br>□度番号<br>1234567<br>1111111                                                                                                    | 対象口座、照会条件を<br>対象口座       |
| <ul> <li>第日座、 照会条件を着限の上、「照会」ボタンを押してくださ<br/>対象□座</li> <li>本店営業部(011)</li> <li>本店営業部(011)</li> <li>本店営業部(011)</li> </ul>                                                                                                    | 50°。                                                                                                    | 並び標:支店名 ▼   再度 ▼ ) 是有表示                                                                                                    | 対象口座、照会条件で<br>対象口座       |
| <ul> <li>● 本店営業部(01)</li> <li>● 本店営業部(01)</li> <li>● 本店営業部(01)</li> <li>● 本店営業部(01)</li> <li>● 本店営業部(01)</li> <li>● 株店営業部(01)</li> </ul>                                                                                                    | 5/v。                                                                                                    | ☆んだ<br>並び場: 支店名 ▼ 戸夏▼ (三月東本)<br>一代末日底を最上位に固定する<br>日底番号<br>1234567<br>1111111<br>2222222                                                                                                    | 対象口座、照会条件を<br>対象口座       |
|                                                                                                    | い。                                                                                                    | 並び現: 支店名 ▼   再度 ▼   日東 ▼   日東京                                                                                                    | 対象口座、照会条件セ<br>対象口座       |
| <ul> <li>▲口座、照会県件を樹沢の上、「照会」ボタンを得してくださ<br/>対象口座</li> <li>本店営業部(01)</li> <li>本店営業部(01)</li> <li>本店営業部(01)</li> <li>本店営業部(01)</li> <li>本店営業部(01)</li> <li>基店営業部(01)</li> <li>第四次(日本会会)</li> <li>第四次(日本会会)</li> <li>第四次(日本会会)</li> </ul>                                                                                                    | 50.<br>51.<br>51.<br>51.<br>51.<br>51.<br>51.<br>51.<br>51                                                                                                    | 並び時: 支店名 ▼   再度 ▼   単有点の<br>  代表日底を巻上位に固定する<br>日底番号<br>1234567<br>1111111<br>2222222                                                                                                    | 対象口座、照会条件を<br>対象口座       |
| <ul> <li>第四座、照会県件を増Rの上、「照会」ボタンを得してくださ<br/>対象□座</li> <li>本店営業部(01)</li> <li>本店営業部(01)</li> <li>本店営業部(01)</li> <li>本店営業部(01)</li> <li>電営業県</li> <li>第四寸年定 マくて(低大30営業日分)</li> <li>第四式(照金)周辺(現在16世分)</li> <li>第四寸年定 マくて(低大30営業日分)</li> <li>第四式(照金)周辺(現在16世分)</li> <li>第四寸年定 国会会(180余)</li> <li>第四式(第金)周辺(現在16世分)</li> <li>第四式(第金)</li> </ul>                                                                                                 | ۲۰۰           ۱۹۹           ۱۹۹           ۱۹۹           ۱۹۹           ۱۹۹           ۱۹۹           ۱۹۹           ۱۹۹           ۱۹۹           ۱۹۹           ۱۹۹           ۱۹۹           ۱۹۹           ۱۹۹           ۱۹۹           ۱۹۹           ۱۹۹           ۱۹۹           ۱۹۹           ۱۹۹           ۱۹۹           ۱۹۹           ۱۹۹           ۱۹۹           ۱۹۹           ۱۹۹           ۱۹۹           ۱۹۹           ۱۹۹           ۱۹۹           ۱۹۹           ۱۹۹           ۱۹۹           ۱۹۹           ۱۹۹           ۱۹۹           ۱۹۹           ۱۹۹           ۱۹۹           ۱۹۹           ۱۹۹           ۱۹۹           ۱۹۹           ۱۹۹           ۱۹۹           ۱۹۹           ۱۹۹           ۱۹۹           ۱۹۹           ۱۹۹                                                                                                    | 並び現: 支店名 ▼   再度 ▼   三月点 *<br>一代表口座を長上加い固定する<br>日座番号<br>1234567<br>1111111<br>2222222                                                                                                    | 対象口座、照会条件な<br>対象口座       |
| 象口座、照会県件を樹沢の上、「照会」ボタンを得してくださ<br>対象口座<br>本店営業部(011)<br>本店営業部(011)<br>本店営業部(011)<br>本店営業部(011)<br>本店営業部(011)<br>日代で将定 すべて(気大30営業日分)<br>再配会(1照会)項の明細を研会))<br>日代で将定 すべて(気大30営業日分)<br>目代で将定 すべて(気大30営業日分)                                                                                                    | 50.<br>51.<br>51.<br>51.<br>51.<br>51.<br>51.<br>51.<br>51                                                                                                    | 並び場:支店名 ▼ 月夏 ▼ 急者会会<br>(代表日座名長上向に固定する<br>日産番号<br>1234567<br>1111111<br>2222222                                                                                                    | 対象口座、照金条件を<br>対象口座       |
| <ul> <li>第日座、 照会県件を猶Rの上、「照会」ボタンを得してくださ<br/>対象口座</li> <li>本店営業部(01)</li> <li>本店営業部(01)</li> <li>本店営業部(01)</li> <li>本店営業部(01)</li> <li>本店営業部(01)</li> <li>集店営業部(01)</li> <li>第四位(第金)(1)</li> <li>第四位(第金)(1)</li> <li>第四位(第金)(1)</li> <li>第四位(第金)(1)</li> <li>第四位(第金)(1)</li> <li>101027-21</li> <li>101027-21</li> <li>101027-21</li> <li>101027-21</li> <li>101027-21</li> <li>101027-21</li> <li>101027-21</li> <li>101027-21</li> </ul> | 다<br>타고<br>(YYYYAACD)<br>명[영정:(001)~(0090))朝田で指定(ださい)<br>例は74.ません。)                                                                                                    | 並び場:支店名 V 月夏 V 急速表示<br>(代表) 広客を見信のに固定する<br>日産番号<br>1234567<br>1111111<br>2222222                                                                                                    | 対象口座、照金条件な<br>対象口座       |
| まので、                                                                                                    | <ul> <li>         ・・         ・         ・</li></ul>                                                                                                    | 並び得: 支店名 > 「用題 > 三東点用<br>一代表口座を急上位に固定する<br>日庭毎号<br>1234887<br>111111<br>2222222                                                                                                    | 対象口座、照会条件な<br>対象口座       |
| まロ座、 照会楽件を選択の上、 「照会」ボタンを得してくださ                                                                                                    | <ul> <li>料目</li> <li>当座</li> <li>普通</li> <li>普通</li> <li>普通</li> <li>管通</li> <li>管通</li> <li>(YYYMAED)</li> <li>防衛(副(2001)~(sole)の)範囲で指定(たさい)</li> <li>別がう(1002年まま)まで(YYYM</li> </ul>                                                                                                    | 並び得: 支豆名 (用豆) (日本の)                                                                                                    | 対象口座、照会条件な<br>対象口座       |
|                                                                                                    | <ul> <li>110</li> <li>110</li></ul> | 此り得: 支店名 ( 戸屋 ) ( 戸屋 ) ( 戸屋 ) ( 戸屋 8 )                                                                                                    | 対象口座、照会条件な<br>対象口座       |
| <ul> <li>第日盛、 探会楽件を選択の上、「照会」ボタンを用してくださ</li> <li>対象口匠</li> <li>第名ご案部(011)</li> <li>本店営業部(011)</li> <li>本店営業部(011)</li> <li>本店営業部(011)</li> <li>本店営業部(011)</li> <li>本店営業部(011)</li> <li>第四で作業</li> <li>マイで(現会浜口の明確を招会)</li> <li>月間で作業</li> <li>フトマイの明確を招会(明会)(明会)(明会浜山)が「保会浜山)が「保会」)</li> <li>日村町で指定</li> <li>「四日へご</li> <li>「四日へご</li> <li>「四日へご</li> <li>「四日へご</li> <li>「四日へご</li> </ul>                                                 | 5.V.。                                                                                                    | 近ひ得: 支豆名 (用型) (一元年の)     (代表し座な巻上位に固定する     日度毎号     1234567     1111111     2222222     (ののの)     (ののの)     (のののの)     (ののの)     (ののの) | 対象口座、照会条件な<br>対象口座       |

|                                                                                     | ß    | 2    | 2    | 2           | 9      | 2    | 2             | 2            | 2                    | 0  | 2     |
|-------------------------------------------------------------------------------------|------|------|------|-------------|--------|------|---------------|--------------|----------------------|----|-------|
| ホーム                                                                                 | 明細照会 | 振込振替 | 総合振込 | 給与·貸与<br>振込 | 地方税納付  | 口座振替 | 代金回収<br>(27日) | 代金回収<br>(5日) | 税金・料金<br>払込み<br>ペイジー | 承認 | 管理    |
| 細照会                                                                                 | 業務選  | 択    |      |             |        |      |               |              |                      |    | BSSKO |
| 残高照                                                                                 | 숬    |      |      | <b>〉</b> ご契 | 約口座の残高 | の照会  |               |              |                      |    |       |
| 残高照会         ご契約口座の残高の照会           入出金明細照会(アンサー)         >           ご契約口座の入出金明幅の照会 |      |      |      |             |        |      |               |              |                      |    |       |

| 井岩定 照会結果                                                             |                                                                          |       |                                           |                             |                              |        |
|----------------------------------------------------------------------|--------------------------------------------------------------------------|-------|-------------------------------------------|-----------------------------|------------------------------|--------|
| 対象口座、照会条件を選択の上、                                                      | 「照会」ボタンを押してく                                                             | (ださい。 |                                           |                             |                              |        |
| 动象口座                                                                 |                                                                          |       |                                           |                             |                              |        |
|                                                                      |                                                                          | (代表口座 | を最上位に固定 並び                                | 順: 支店名                      | ▼ 昇順 ▼                       | 再表示    |
| 選択                                                                   | 文店名                                                                      |       | 科目                                        |                             | 口座番号                         |        |
| 本店営業部(011)                                                           |                                                                          |       | 当座                                        |                             |                              | 123456 |
| ○ 本店営業部(011)                                                         |                                                                          |       | 普通                                        |                             |                              | 111111 |
| ○ 本店営業部(011)                                                         |                                                                          |       | 普通                                        |                             |                              | 222222 |
| 再勝会<br>/「昭会法」の明細た1日時になっ                                              | <ul> <li>日付で指定</li> </ul>                                                |       | 「カレンダーを表示」                                | 取引番号でさら(<br>(取引番号は (C<br>ハ) | こ校込み<br>101)〜(999)の範囲で<br>から | 指定くださ  |
| (「泉安海」の明細を1日単位で<br>再照会)                                              |                                                                          |       |                                           |                             | まで                           |        |
| 「「「「「「「」」」」の明確では「単位で                                                 | ● 期間で指定                                                                  | 当月 ▼  |                                           |                             |                              |        |
| (第四2月)の時間でに早起で<br>時間会)<br>すべての期間を照会<br>(明細が「開会活」か「未思会」<br>か調明されません。) | <ul> <li>         ・ 期間で指定     </li> <li>         日付範囲で指定     </li> </ul> | 当月 ▼  | カレンダーを表示」から<br>カレンダーを表示」また<br>きます(最大、前年同日 | う<br>ご<br>の翌日から1年           | )                            |        |

レイアウトは一部変更しています。入出金明細照会の操作方法は従来通りです。

| Restard     Restard     |                                                                                                    | 9 管理 白白 サービス連携                                                                              |                                                                                                    | ↑                                                                                                    |
|----------------------------------------------------------------------------------------------------|----------------------------------------------------------------------------------------------------|---------------------------------------------------------------------------------------------|----------------------------------------------------------------------------------------------------|----------------------------------------------------------------------------------------------------|
| Example in Example in Exam | 業務選択                                                                                                    |                                                                                             | BSSK001                                                                                                    | トップページ タブに「資金移動」のボタンはなくなり、 ハルブ ⑦                                                                                                    |
| 1 日 日本日報       1 日本日本(1)       1 日本日本(1)                                                                                                    |                                                                                                    |                                                                                             |                                                                                                    | 「振込振替」のボタンを配置します。                                                                                                    |
| 正 支点面       2000日2時度に買からた時1000日2000日       1000日2000日         振送展台) 作業内容選択       0000日         「「」」」」」」」       0000日         「「」」」」」」       0000日         「「」」」」」」       0000日         「「」」」」」」」       0000日         「「」」」」」」       0000日         「「」」」」」」       0000日         「「」」」」」」       0000日         「「」」」」」」       0000日         「「」」」」」」       0000日         「」」」」」」       0000日         「」」」」」       0000日         「」」」」」       0000日         「」」」」」」       0000日         「」」」」」」       0000日         「」」」」」」       0000日         「」」」」」」       0000日         「」」」」」」       0000日         「」」」」」」       0000日         「」」」」」」       0000日         「」」」」」」       0000日         「」」」」」」       0000日         「」」」」」       0000日         「」」」」」       0000日         「」」」」」       0000日         「」」」」」」       0000日         「」」」」」」       0000日         「」」」」」」       0000日         「」」」」」」       0000日         「」」」」」」       00000日         「」」」」                                                                                                    | ** 振込振替 企業が持つロ                                                                                                    | 座から他の口座への資金移動を行うことができ                                                                       | ます。                                                                                                    | (「業務選択」画面もなくなります)                                                                                                    |
|                                                                                                    | :: 総合振込         企業が持つ預                                                                                                    | 金口座から、取引毎に振込先口座情報、日付、                                                                       | 及び金額を指定し、複数の振込を一                                                                                                    | Thitisty Level and the second and the second and th |
|                                                                                                    |                                                                                                    |                                                                                             |                                                                                                    | 2                                                                                                    |
| Bild 00 MM       Bild B00 001 (#200 MAC.) SBM brotz # 7.         # # ####3 ** 200 BEZ . MBY COLEX . MBY COLEX .       BILD B00 001 (#200 MAC.) SBM brotz # 7.         # BILD B00 001 (#200 MAC.) SBM brotz # 7.       BILD B00 001 (#200 MAC.) SBM brotz # 7.         # BILD B00 001 (#200 MAC.) SBM brotz # 7.       BILD B00 001 (#200 MAC.) SBM brotz # 7.         # BILD B00 001 (#200 MAC.) SBM brotz # 7.       BILD B00 001 (#200 MAC.) SBM brotz # 7.         # BILD B00 001 (#200 MAC.) SBM brotz # 7.       BIRD 001 (#200 MAC.) SBM brotz # 7.         # BILD B00 001 (#200 MAC.) SBM brotz # 7.       BIRD 001 (#200 MAC.) SBM brotz # 7.         # BILD B00 001 (#200 MAC.) SBM brotz # 7.       BIRD 001 (#200 MAC.) SBM brotz # 7.         # BILD B00 001 (#200 MAC.) SBM brotz # 7.       BIRD 001 (#200 MAC.) MAC.         # BILD B00 001 (#200 MAC.) SBM brotz # 7.       BIRD 001 (#200 MAC.) MAC.         # BILD B00 001 (#200 MAC.) MAC.       BIRD 001 (#200 MAC.) MAC.         # BILD B00 001 (#200 MAC.) MAC.       BIRD 001 (#200 MAC.) MAC.         # BILD B00 001 (#200 MAC.) MAC.       BIRD 001 (#200 MAC.) MAC.         # BILD B00 001 (#200 MAC.) MAC.       BIRD 001 (#200 MAC.) MAC.         # BILD B00 001 (#200 MAC.) MAC.       BIRD 001 (#200 MAC.) MAC.         # BILD B00 001 (#200 MAC.) MAC.       BIRD 001 (#200 MAC.) MAC.         # BILD B00 001 (#200 MAC.) MAC.       BIRD 001 (#200 MAC.) MAC.         # BILD B00 001 (#200 M                                                                                                    | 振込振替 》作業内容選択                                                                                                    |                                                                                             | BFKF001                                                                                                    | 振込振替 作業内容選択 BFKF001 ヘルプ ?                                                                                                    |
|                                                                                                    |                                                                                                    |                                                                                             |                                                                                                    |                                                                                                    |
|                                                                                                    | 取引の開始                                                                                                    |                                                                                             |                                                                                                    | 取引の開始                                                                                                    |
| ************************************                                                                                                    |                                                                                                    |                                                                                             |                                                                                                    | 新規取引 > 振込振慧の取引(承認依頼なし)を開始できます。                                                                                                    |
| *** 資源市場協工・制励       ###A.AR919#Er. 制酸で含ます。         *** 資源市場協工・制励       ###A.AR919#Er. 制酸で含ます。         ##A.AR919#Er. 制酸       *** *********************************                                                                                                    | ** 新規取引 振込振替の取                                                                                                    | 引(承認依頼なし)を開始できます。                                                                           |                                                                                                    | l                                                                                                    |
|                                                                                                    | # 保存中振込データの修正・削除 保存した取引                                                                                                    | を修正、削除できます。                                                                                 |                                                                                                    | 保存中振込データの修正・削除 ▶ 保存した取引を修正、削除できます。                                                                                                    |
|                                                                                                    |                                                                                                    |                                                                                             |                                                                                                    |                                                                                                    |
|                                                                                                    |                                                                                                    |                                                                                             |                                                                                                    |                                                                                                    |
| 振込振替 》支払口座選択         度いの         振込振替 次払口座選択         度いの         展び振 使 な山座選択         展び振 使 な山座選択         展び振 使 な山座選択         展び振 使 な山座選択         展び振 使 な山座選択         展び振 使 な山座選択         展び振 使 な山座選択         展び振 使 な山座選出         の の の         の の の         0         の 0         0         0         0         0         0         0         0         0         0         0         0         0         0         0         0         0         0         0         0         0         0         0         0         0         0         0         0         0                                                                                                            |                                                                                                    |                                                                                             |                                                                                                    |                                                                                                    |
| 支払口座を選択 ※ 振込先口座指定方法を選択 ※ 抜込先知座を選択 ※ 支払金額を入力 » 内容確認 » 取引換行 » 究了         「ない たや 、 小ボタンを用いて (だない。         「ない ボタンを用いて (だない。         「いれ かタンを用いて (だない。         「いれ のタンを用いて (だない。         「いれ のタンを用いて (だない。         「いれ のタンを用いて (だない。         「いれ のタンを用いて (だない。         「いれ のタンを用いて (だない。         「いれ のタンを用いて (だない。         「いれ の タンを用いた ( 水 へ ボタンを用いて (だない。)         支払口座を選択 の上、 「 次へ」 ボタンを用いて ( たない。)         支払口座を選択 ( い )         「 水口 座 を見 ( い ) ( い )         本 店 空 案 第 ( い 1 )         」 本 店 空 案 第 ( い 1 )         」 本 店 空 案 第 ( い 1 )         」 本 店 空 案 第 ( い 1 )         」 本 店 空 案 第 ( い 1 )         」 本 店 空 案 第 ( い 1 )         」 本 店 空 案 第 ( い 1 )         」 本 店 空 案 第 ( い 1 )         」 本 店 空 案 第 ( い 1 )         」 本 店 空 案 第 ( い 1 )         」 本 店 堂 案 所 ( い 1 )         」 本 店 堂 案 所 ( い 1 )         」 本 店 堂 案 所 ( い 1 )         」 本 店 堂 案 所 ( い 1 )         」 本 店 堂 案 所 ( い 1 )           」 本 二 定 2                                                                                                    |                                                                                                    |                                                                                             |                                                                                                    |                                                                                                    |
| □ ゆ X M M M M M M M M M M M M M M M M M M                                                                                                    | 振込振替 》 支払口座選択                                                                                                    |                                                                                             | BFKF002                                                                                                    | 振込振替 支払口座選択 BFKF002 ヘルプ ?                                                                                                    |
| Jack difference     State       State     State       Stat                                                                                                    | 振込振替》支払口座選択<br>支払口座を選択。振込先口座指定方法を選択。振込先口                                                                                                    | )座を選択 ») 支払金額を入力 ») 内容部                                                                     | BFKF002<br>館初 » 取引读行 »> 完了                                                                                                    | 振込振替 支払口座選択 BFKF002 ヘルプ ?<br>支払口座落著取 振込先口座指定方法を選択 振込先口座を選択 支払全額を入力 内容確認 第行確認 完了                                                                                                    |
| bullet                                                                                                    | 振込振替》支払口座選択<br>支払口座を選択》振込先口座指定方法を選択》振込先口                                                                                                    | 座を選択 » 支払金額を入力 » 内容&                                                                        | EPK-F002<br>電認 »» 取引实行 »» 完了                                                                                                    | 振込振替     支払口座選択     BFKF002     ペレプ ?       文払口座を選択     振込先口座指定方法を選択     茶込先口座を選択     文払会額を入力     内容確認     売了                                                                                                    |
| żyłk       jega       jega <thjega< th="">       jega       jega</thjega<>                                                                                                    | 振込振替 》支払口座選択<br>支払口座を選択 » 振込先口座指定方法を選択 » 振込先口<br>ロ座を選択の上、「次へ」ボタンを押してください。                                                                                                    | D座を選択 » 支払金額を入力 » 内容で                                                                       | BPKF002<br>11日 - 11日 - 1 | 振込振替     支払口座選択     BFKF002     ヘルプ ⑦       文払口座を選択     振込先口座指定方法を選択     振込先口座を選択     支払会領を入力     内容確認     東行確認     売了       支払口座を選択の上、「次へ」ボタンを押してください。                                                                                                    |
| kt         ktd is date in lade verse         itte date date in lade verse         itte date date date in lade verse         itte date date date date date date date d                                                                                                    | 振込振替 》支払口座選択<br>支払口座を選択 » 振込先口座指定方法を選択 » 振込先口<br>ムロ座を選択の上「次へ」ボタンを押してください。<br>支払口座一覧                                                                                                    | 9座を選択 » 支払金額を入力 » 内容                                                                        | BRKF002<br>電認 >>> 取引実行 >> 完了 3                                                                                                    | 振込振替     支払口座選択     BFKF002     ヘルプ ⑦       支払口座を選択     振込先口座指定方法を選択     振込先口座を選択     支払金額を入力     内容確認     東行確認     売了       支払口座を選択の上、「次へ」ボタンを押してください。                                                                                                    |
| 本店営業部(01)         当座         122457           本店営業部(01)         普通         1111111           本店営業部(01)         普通         1111111           本店営業部(01)         普通         222222           東広営業部(01)         普通         222222           東広営業部(01)         普通         222222           東京営業部(01)         普通         222222           東京営業部(01)         普通         222222                                                                                                    | 振込振替 》支払口座選択<br>支払口座を選択 » 振込先口座指定方法を選択 » 振込先口<br>口座を選択の上、「次へ」ボタンを押してください。<br>支払口座一覧                                                                                                    | )座を選択 ») 支払金額を入力 ») 内容で<br>並                                                                | BFKF002<br>全認 »> 取引実行 >> 完了                                                                                                    | 振込振替     支払口座選択     BFKF002     ヘレプ ⑦       文払口座を選択     振込先口座指定方法を選択     新込先口座を選択     文払公舗を入力     内容確認     東行確認     東了       支払口座を選択の上、「次へ」ボタンを押してください。            支払口座一覧                                                                                                    |
| 本店営業部(011)     普通     1111111       本店営業部(011)     普通     222222       水店営業部(011)     普通     222222       水店営業部(011)     普通     222222       水店営業部(011)     普通     222222       水店営業部(011)     普通     222222       水店営業部(011)     普通     222222                                                                                                    | 振込振替 》支払口座選択<br>支払口座を選択 » 振込先口座指定方法を選択 » 振込先口<br>回座を選択の上、「次へ」ボタンを押してください。<br>ち払口座一覧<br>訳 支店名                                                                                            | 座を選択 » 支払金額を入力 » 内容の<br>並び                                                                  | BRF002<br>電認 >>> 取引実行 >>> 完了 ・<br>(*<br>べルプ<br>川橋: (支店名 ・) 算種・) ※ 再表表<br>」 代表口座を最上位に固定する<br>口座番号                                                                                                    | 振込振替     支払口座選択     BFKF002     ヘレプ ⑦       文払口座を選択     振込先口座指定方法を選択     新込先口座を選択     文払公録を入力     内容確認     東行確認     東了       支払口座を選択の上、「次へ」ボタンを押してください。            支払口座一覧                                                                                                    |
| 文へ入     水山     小山     小山     小山     普通     111111       夏 (次 へ)     次 へ)     普通     222222                                                                                                    | 振込振替 》支払口座選択<br>支払口座を選択 ※振込先口座指定方法を選択 ※振込先口<br>ロ座を選択の上、「次へ」ボタンを押してください。<br>支払口座一覧<br>都 た を広告業部(011)                                                                                     | i座を選択 ₩ 支払金額を入力 № 内容部<br>並び<br>単位<br>単位<br>単位<br>単位<br>単位                                   | BRF002<br>館別 » 取引実行 » 完了 ・                                                                                                    | 振込振替     支払口座選択     BFKF02     ヘレプ ?       文払口座を選択     振込先口座指定方法を選択     振込先口座を選択     文払公舗を入力     内容確認     東行確認     売了       支払口座を選択の上、「次へ」ボタンを押してください。            支払口座             支払口座              支払口座               支払口座                                                                                                    |
| 戻る 次へ♪                                                                                                    | 振込振替 》支払口座選択<br>支払口座を選択 » 振込先口座指定方法を選択 » 振込先口<br>、□座を選択 » 振込先口座指定方法を選択 » 振込先口<br>、□座を選択の上、「次へ」ボタンを押してください。<br>支払口座一覧                                                                    | i座を選択 <sup>™</sup> 支払金額を入力 <sup>™</sup> 内容部<br>並び                                           | BRKF002<br>2<br>2<br>2<br>2<br>2<br>2<br>3<br>3<br>3<br>4<br>5<br>5<br>5<br>5<br>5<br>5<br>5<br>5<br>5<br>5<br>5<br>5<br>5                                                                                                    | 振込振替     支払口座速択     BFKF02     ヘレプ ?       文払口座を選択     振込先口座指定方法を選択     振込先口座を選択     文払公舗を入力     内害確認     東汀確認     元了       支払口座     支払口座     「次へJ ボタンを押してください。           支払口座     「第     「次へJ ボタンを押してください。           支払口座     「第     「            支払口座     「第     「             支払口座     「     「 <t< td=""></t<>                                                                                                    |
|                                                                                                    | 振込振替 》支払口座選択<br>支払口座を選択 » 振込先口座指定方法を選択 » 振込先口<br>な口座を選択 » 振込先口座指定方法を選択 » 振込先口<br>な口座を選択 ○ 振込先口座指定方法を選択 ○ 振込先口<br>な口座を選択 ○ 振込先口座指定方法を選択 ○ 振込先口<br>本店営業群(011)<br>▲店営業群(011)<br>本店営業群(011) | J座を選択 » 支払金額を入力 » 内容<br>並び<br>1<br>1<br>1<br>1<br>1<br>1<br>1<br>1<br>1<br>1<br>1<br>1<br>1 | BPKF002<br>2<br>2<br>2<br>2<br>2<br>2<br>2<br>3<br>2<br>3<br>2<br>3<br>2<br>3<br>3<br>3<br>5<br>4<br>5<br>4<br>5<br>4<br>5<br>4<br>5<br>4<br>5<br>4<br>5<br>4<br>5<br>4<br>5<br>4<br>5<br>4<br>5<br>4<br>5<br>5<br>5<br>5<br>5<br>5<br>5<br>5<br>5<br>5<br>5<br>5<br>5                                                                                                    | 振込振替       支払口座表選択       BFKF02       ヘレプ ⑦         支払口座表選択       振込先口座指定方法を選択       振込先口座を選択       文払公舗を入力       内啓確認       東行確認       元了         支払口座を選択の上、「次へ」ボタンを押してください。                                                                                                    |
|                                                                                                    | 振込振替 》支払口座選択<br>支払口座を選択 » 振込先口座指定方法を選択 » 振込先口<br>回座を選択の上、「次へ」ボタッを押してください。<br>ち払口座一覧<br>数<br>本店営業部(011)<br>) 本店営業部(011)<br>2 本店営業部(011)<br>2 本店営業部(011)                                  | J座を選択 » 支払金額を入力 » 内容部<br>並び                                                                 | BRKF002<br>2<br>2<br>2<br>2<br>2<br>2<br>2<br>2<br>2<br>2<br>2<br>2<br>2                                                                                                    | 振込振替       支払口座弦訳       BKF002       ヘレプ ⑦         支払口座を選択の上、「次へ」ボタンを押してください。                                                                                                    |
|                                                                                                    | 振込振替 》支払口座選択<br>支払口座を選択 » 振込先口座指定方法を選択 » 振込先口<br>国産を選択の上、「次へ」ボタンを押してください。<br>ち払口座一覧<br>数<br>本店営業部(011)<br>、 本店営業部(011)<br>、 本店営業部(011)<br>、 本店営業部(011)                                  | J座を選択 » 支払金額を入力 » 内容研<br>並れ<br>基価<br>単価<br>普通<br>普通                                         | BRKF002<br>2<br>2<br>2<br>2<br>2<br>2<br>2<br>2<br>2<br>2<br>2<br>2<br>2                                                                                                    | 振込振音       女払口座弦訳       BKF002       ヘレプ ⑦         文払口座を選択の上、「次へ」ボタンを押してください。                                                                                                    |

#### 以下は「利用者登録口座一覧から選択」でのご利用を案内します。

振込振替>新規取引(2) (承認機能が「承認なし」の場合の画面例です)

| יבבע                   | ーアル前>                           |                                                                                                    |                                       | <リニコ                                  | .ーアル後>                                                        |                                                 |                                |
|------------------------|---------------------------------|----------------------------------------------------------------------------------------------------|---------------------------------------|---------------------------------------|---------------------------------------------------------------|-------------------------------------------------|--------------------------------|
| 4                      |                                 |                                                                                                    |                                       | 4                                     |                                                               |                                                 |                                |
| 振込振替》                  | > 振込先口座指定方法選択                   |                                                                                                    | BFKF003                               | 3 振込振替                                | 振込先口座指定方法選択                                                   |                                                 | BFKF003 AL                     |
| 支払口座を選                 | 択»振込先口座指定方法を                    | 選択 ≫ 振込先口座を選択 ≫ 支払金額を入力                                                                                         | » 内容確認 » 取引実行 » 完了                    | 支払口座を選択                               | 振込先口座指定方法を選択 振込先口                                             | 座を選択 🔷 支払金額を入力 🔷 内容確認                           | 2 実行確認 完了                      |
| 込先口座の指定方法              | たな選択してください。                     |                                                                                                    | ل الم                                 | 振込先口座の                                | 指定方法を選択してください。                                                |                                                 |                                |
| ⅰ込先口座の選択に              | 2117>                           | 2000 - 2000 - 2000 - 2000 - 2000 - 2000 - 2000 - 2000 - 2000 - 2000 - 2000 - 2000 - 2000 - 2000 - 2000 - 2000 - |                                       | <振込先口座の                               | 選択について>                                                       | ·····································           |                                |
|                        | 画面表示                            | 選択内容                                                                                                    | <b>備考</b>                             |                                       |                                                               | 进机内容                                            | 9m-45                          |
| 2指定力式                  | ① 利用者豆球口座一覧から選択 の 最近の取引わら選択     | 画面上での豆稼先への振込<br>振込履用ニトス振込                                                                                       | 利用中込書で「郵保療込」を<br>お申込ただいた場合ご利用<br>可能です | 都度指定万式                                | <ol> <li>利用者登録</li> <li>1)利用者登録</li> <li>1)単一覧から選択</li> </ol> | 画面上での登録先への振込                                    | 利用甲込書で「都度振込」を<br>お申込いただいた場合ご利用 |
|                        | ③ 新規に振込先口座を入力                   | 振込先を入力して振込                                                                                                    | CIAL S X .                            |                                       | <ol> <li>         ② 最近の取引から選択     </li> </ol>                 | 振込履歴による振込                                       | 可能です。                          |
| 前登録方式                  | <ol> <li>①「受取人番号」を指定</li> </ol> | 事前に申込書で振込先を                                                                                                    |                                       |                                       | ③ 新規に振込先口座を入力                                                 | 振込先を入力して振込                                      |                                |
|                        |                                 | 登録している先へのお振込                                                                                                    |                                       | 事前登録方式                                | ④ 「受取人番号」を指定                                                  | 事前に申込書で振込先を<br>登録している先へのお振込                     |                                |
| 振込先日産を1                | 件のみ指定する                         |                                                                                                    |                                       |                                       | I                                                             |                                                 | 1                              |
|                        | た口座た3 +(1(#のな))                 | 新規に振込先口座を1件のみ指定できます。                                                                                            |                                       | 振込先口图                                 | を1件のみ指定する                                                     |                                                 |                                |
|                        | 元口座を入力(「件のみ)                    | 振込先を複数件選択する場合には別のボタンから指定                                                                                        | 目してください。                              |                                       | *                                                             |                                                 |                                |
|                        |                                 |                                                                                                    |                                       | 新規に振込                                 | 先口座を入力(1件のみ) > <sup>#</sup>                                   | が規に振込光口座を1件のみ指定 Cさま 9 。<br>最込先を複数件選択する場合には別のボタン | から指定してください。                    |
| 登録振込先口                 | 座から選択する                         |                                                                                                    |                                       |                                       |                                                               |                                                 |                                |
|                        |                                 |                                                                                                    |                                       | 登録振込约                                 | 口座から選択する                                                      |                                                 |                                |
| <b>::</b> 利用者登錄        | ネロ座一覧から選択                       | 都度指定方式の振込先一覧から振込先を選択できま                                                                                         | ₫.                                    | · · · · · · · · · · · · · · · · · · · |                                                               |                                                 |                                |
|                        |                                 |                                                                                                    |                                       | 利用者登録                                 | 口座一覧から選択 > 者                                                  | 『度指定方式の振込先一覧から振込先を選択                            | できます。                          |
|                        |                                 |                                                                                                    |                                       | ·                                     | ;                                                             |                                                 |                                |
| 過去の取引から                | ら振込先口座を選択する                     |                                                                                                    |                                       | 過去の取引                                 | から振込先口座を選択する                                                  |                                                 |                                |
| - 長近の取る                | また渡日                            | 見近10回の取引房庭から短辺生だ現物できます                                                                                          |                                       |                                       |                                                               |                                                 |                                |
|                        | IN SER                          | 政立10回の4316度企んで316人の2016年代でより。                                                                                   |                                       | 最近の取ら                                 | から選択 > 量                                                      | 最近の取引履歴から振込先を選択できます。                            |                                |
|                        |                                 |                                                                                                    |                                       | 新担に振行                                 | 先口座を指定する                                                      |                                                 |                                |
| 新規に振込先に                | コ座を指定する                         |                                                                                                    |                                       |                                       |                                                               |                                                 |                                |
|                        | 生口应53 h                         | 新聞に伝いた大地空で考古す                                                                                                   |                                       | 新規に振び                                 | 先口座を入力                                                        | f規に振込先を指定できます。                                  |                                |
| ■ 新死に旅込                | 元ロ座で八刀                          | がいないについたろうでで言わたしてきたり。                                                                                           |                                       |                                       |                                                               |                                                 |                                |
| <b>:</b> 受取人番号         | きを指定                            | 受取人番号を入力して、新規に振込先を指定できます                                                                                        | •                                     | 受取人番号                                 | を指定 <b>&gt;</b> 受                                             | 受取人番号を入力して、新規に振込先を指定                            | できます。                          |
|                        | 当行へ事前に「振込・振恭入全口应由认              |                                                                                                    |                                       | ※要取人委告!                               |                                                               |                                                 |                                |
| ※受取人番号は、<br>書」により登録してい | いる先の番号です。                       |                                                                                                    |                                       | ~X4//B50                              | (、当行へ事則に「振込・振省人金口座中込き                                         | 計により登録している元の當号です。                               |                                |

ボタン名や操作方法は従来通りです。

| 版 》 都度指正力工                         | 代振込先口座選択                 |            |                                         | BFKF004        | 振込振替        | 都度指定方式                    | 振込先口座選択                 |            |            | BFKF004     | 14 |
|------------------------------------|--------------------------|------------|-----------------------------------------|----------------|-------------|---------------------------|-------------------------|------------|------------|-------------|----|
| □座を選択w振込先□座打                       | 記定方法を選択 »» 振込先口座を選択 »» 支 | 払金額を入力 » P | 內容確認 » 取引実行 » 完了                        | 7              | 支払口座を       | 羅択 / 振込先口座指;              | 定方法を選択 振込先口座を選択         | 支払金額を入力 内容 | 容確認 🔷 実行確認 | 〉 完了 〉      |    |
| の上、「次へ」ボタンを押してくだ<br>灯こ10件まで選択できます。 |                          |            |                                         | الم<br>الاسلام | 振込先を振込先は    | 選択の上、「次へ」ボ<br>一度に10件まで選択で | タンを押してください。<br>きます。     |            |            |             |    |
| 口座の絞り込み                            | · 专业中国的 · · ·            |            |                                         |                |             |                           |                         |            |            |             |    |
| こみ染件を解く 🔳 叙り込み                     | A条件を閉しる                  |            |                                         |                | Q 振辺        | 先口座の絞り込み                  | ۶<br>۶                  |            |            |             |    |
| 込先一覧                               |                          |            |                                         | _              | 登録振         | 込先一覧                      |                         |            |            |             |    |
|                                    | <b>令9件(1~9件太丰三中)</b>     | 3E(        | ひ順: [登録名 ◇]  昇順 ヽ<br>1ページ毎の表示件数: [10件 ヽ | ▲再表示           |             |                           | 全3件(:                   | .~3件を表示中)  |            |             | _  |
| 登録名<br>受取人名                        | 金融機関名 支店名                | 科目         | 口座番号                                    | 操作             |             |                           |                         | 並び順: 登録名   | ▼ 昇順 ▼     | 表示件数: 10件 🔻 | r  |
| A商店<br>Aショウテン                      | A銀行(0000)<br>あ支店(444)    | 普通         | 4444444                                 | 詳細▼            | <b>丁全</b> て | 登録名<br>受取人名               | 金融機関名<br>支店名            |            | 口座番号       | 手数料         |    |
| 角事(株)<br>ヨウジ(カ                     | B銀行(0001)<br>い支店(555)    | 普通         | 5555555                                 | 詳細▼            |             | A商店<br>Aショウテン             | A銀行 (0000)<br>あ支店 (444) | 普通         | 444444     | 当方負担        |    |
| \$)06印刷<br>Cインサツ                   | C銀行(0002)<br>う支店(666)    | 普通         | 6666666                                 | 詳細 🔻           |             | B商事(株)                    | B銀行 (0001)              | <u></u>    |            | 先方負担        |    |
| する際、登録されている支払金!                    | 額をコビーして使用するか選択してください。    |            |                                         |                |             | Bŷ∃ウŷ゙(カ                  | い支店 (555)               | 日田         | 222222     | (登録済み金額)    |    |
| 金額を使用しない                           |                          |            |                                         |                |             | (株)CED刷<br>か)Cインサツ        | C銀行 (0002)<br>う支店 (666) | 普通         | 6666666    | 当方負担        |    |

振込振替の操作方法は従来通りです。

| le`1 le # ~ + ! ムタ                                                                                                    | 約51 <del>- 1</del> -                                                                                                    |                                                                                                    |                                                                                                    | DEVEN11                                   | 振沃振恭                                                                                                    | 古北全額入力                                                                                  |                                                                             |                                                                     |                                                                                                    | B                                                                                                    |                                                                                                    |
|----------------------------------------------------------------------------------------------------|----------------------------------------------------------------------------------------------------|----------------------------------------------------------------------------------------------------|----------------------------------------------------------------------------------------------------|-------------------------------------------|----------------------------------------------------------------------------------------------------|-----------------------------------------------------------------------------------------|-----------------------------------------------------------------------------|---------------------------------------------------------------------|----------------------------------------------------------------------------------------------------|----------------------------------------------------------------------------------------------------|----------------------------------------------------------------------------------------------------|
| 版込振替 》 文払金額                                                                                                    | 額入力                                                                                                    |                                                                                                    |                                                                                                    | BEKEOTT                                   | 派达派官                                                                                                    | 又仏亚観八刀                                                                                  |                                                                             |                                                                     |                                                                                                    | D                                                                                                    |                                                                                                    |
| 支払口座を選択 ≫ 振込先                                                                                                    | 七口座指定方法を選択                                                                                                    | ₹ ≫ 振込先口座を選択 ≫ 支払                                                                                                    | ▲金額を入力 ≫ 内容確認 ≫ 取引実行                                                                                                    | » 完了                                      | 支払口座を選択                                                                                                    | R 〉 摄込先口座指定                                                                             | 方法を選択 🔷 振                                                                   | 込先口座を選択 支払                                                          | ム金額を入力 内容確認                                                                                                    | 〉 実行確認 〉 完了                                                                                                    |                                                                                                    |
| に足日、支払金額を入力の上、「))<br>定日として入力できる日を確認<br>支払金額が未入力または0円の<br>負担」を選択した場合、入力した<br>に口座を追加する場合は、「振込<br>ジ須入力項目です。                                                                                                    | 「次へ」ボタンを押してくださ<br>犯したい場合は、「カレンダ」<br>DP時間は削除されます。<br>と支払金額から先方負担引<br>先の追加」ボタンを押して                                                                                                    | い。<br>ーを表示」ボタンを押してください。<br>数料を引いた金額が振込金額となり;<br>ださい。                                                                                                    | <b>笑</b> 可。                                                                                                    | িন্যস                                     | 振込指定日<br>振込指定日<br>また、支払<br>「先方負担<br>振込先口座                                                                                                    | 、支払金額を入力の上<br>として入力できる日を<br>金額が未入力または0<br>」を選択した場合、2<br>を追加する場合は、                       | 、「次へ」ボタン&<br>確認したい場合は、<br>うの明細は削除され<br>カした支払金額から<br>振込先の追加」ボタ               | 2押してください。<br>「カレンダー」のアイ<br>ます。<br>3先方負担手数料を引い<br>7ンを押してください。        | コンを押してください。<br>た金額が振込金額となります                                                                                                    | o                                                                                                    |                                                                                                    |
| 表达指定日·取引名                                                                                                    |                                                                                                    |                                                                                                    |                                                                                                    |                                           |                                                                                                    |                                                                                         |                                                                             |                                                                     |                                                                                                    |                                                                                                    |                                                                                                    |
| ∆指定日※                                                                                                    | 20XX/04/08                                                                                                    | (YYYYMMDD) カレンダーを表示                                                                                                    |                                                                                                    |                                           | 振込指定                                                                                                    | 日・取り名                                                                                   |                                                                             |                                                                     |                                                                                                    |                                                                                                    |                                                                                                    |
| 名                                                                                                    | 04月02日取引                                                                                                    | (全角10文字以内[4                                                                                                    | 兰角可])                                                                                                    |                                           | 振込指定日                                                                                                    | 3 🕹                                                                                     | a 20XX/04/08                                                                | カレンダーを表示                                                            | )                                                                                                    |                                                                                                    |                                                                                                    |
|                                                                                                    |                                                                                                    | Contraction of the second second second second second second second second second second second second second s                                                                   |                                                                                                    |                                           |                                                                                                    |                                                                                         |                                                                             |                                                                     |                                                                                                    |                                                                                                    |                                                                                                    |
| 0以降にお取引される場合は、翌<br>5振替」の予約取引は指定日の割<br>5振替」の予約をされる場合は、1<br>指定日に残高不足等で振替不能                                                                                                    | 翌営業日以降の予約扱い<br>当行所定の時間に振込振<br>振込指定日当日に「入出;<br>能となった場合は、予約取                                                                                                    | こなります。<br>書資金がご利用口座から引落しされ:<br>金明細照会」や「資金移動:取引状況<br>引は無効となりますので、十分ご確認                                                                                                    | ますので、前日までにご入金ください。<br>の照会」等にて振込の処理結果を十分ご確認下さ<br>%ださい。                                                                                                    | t                                         | 取引名                                                                                                    |                                                                                         | 04月02日取得                                                                    | I                                                                   | 全角10文字以内                                                                                                    | ][半角可]                                                                                                    |                                                                                                    |
| 以降にお取引される場合は、翌<br>振替」の予約取引は指定日の3<br>振替」の予約をされる場合は、1<br>定日に残高不足等で振替不能                                                                                                    | 翌営業日以降の予約扱い<br>当行所定の時間に振込振<br>振込指定日当日に「入出;<br>能となった場合は、予約取                                                                                                    | こなります。<br>普盗金がご利用口座から引落しされ<br>金明細照会」や「資金移動:取引状況<br>引は無効となりますので、十分ご確認                                                                                                    | ますので、前日までにご入金ください。<br>の照会1等にて振込の処理結果を十分ご確認下さ<br>Xださい。                                                                                                    | υ.                                        | 取引名<br>• 15:00以<br>• 「振込振<br>• 「振込振                                                                                                    | 以降にお取引される場<br>替」の予約取引は指定                                                                | 04月02日取<br>合は、翌営業日以降<br>日の当行所定の時間<br>106(4 ほいまます)                           | <br>の予約扱いになります。<br>  に振込振替資金がご利                                     | 全角10文字以内<br>用口座から引落しされますの                                                                                                    | )[半角可]<br>で、前日までにご入金く/                                                                                                    | ごさい。                                                                                                    |
| 以降にお取引される場合は、登<br>景替」の予約取引は指定日の当<br>景替」の予約をされる場合は、指<br>定日に残高不足等で振替不育                                                                                                    | 翌営業日以降の予約扱い<br>当行所定の時間に振込振<br>振込指定日当日に「入出<br>能となった場合は、予約取                                                                                                    | こなります。<br>普査会が、利用口座から引達しされ、<br>金明細部会」や「資金移動・取引状況<br>引は無効となりますので、十分ご確認                                                                                                    | ますので、前日までにご入金ください。<br>D照会)等にて振込の処理結果を十分ご確認下さ<br>なたさい。<br>50.000,000円                                                                                                    | ι                                         | 取引名<br>・15:00以<br>・「振込振<br>・「振込振<br>さい。                                                                                                    | 以降にお取引される場<br>替」の予約取引は指定<br>替」の予約をされる場                                                  | 04月02日取<br>合は、翌営業日以降<br>日の当行所定の時間<br>合は、振込指定日望                              | <br>の予約扱いになります。<br>別に振込振替資金がご利<br>4日に「入出金明細照会                       | 全角10文字以内<br>用口座から引落しされますの<br>」や「資金移動:取引状況の                                                                                                    | ] [半角可]<br>で、前日までにご入金く1<br>照会」等にて振込の処理新                                                                                                    | ごさい。<br>吉果を十分ご確認下                                                                                                    |
| シ以降にお取引はれる場合は、登<br>振替」の予約取引は指定日の<br>振替」の予約支付る場合は、1<br>皆定日に残高不足等で振替不能<br>込限度額情報<br>当たり限度額                                                                                                    | 翌営業日以降の予約扱い<br>当行所定の時間に振込振<br>振込指定日当日に「入出<br>能となった場合は、予約取                                                                                                    | こなります。<br>普査会が、利用口座から引使しされ<br>金明細肥会した「盗会移動・取引状況<br>引は黒効となりますので、十分ご確認                                                                                                    | ますので、前日までにご入金ください。<br>の照会』時にて振込の処理結果を十分ご確認下さ<br>なださい。<br>50,000,000円<br>50,000,000円                                                                                                    | ι                                         | 取引名<br>・15:00以<br>・「振込振<br>・「振込振<br>さい。<br>・振込指定                                                                                                    | 以降にお取引される場<br>替」の予約取引は指定<br>替」の予約をされる場<br>日に残高不足等で振着                                    | 04月02日取<br>合は、翌営業日以降<br>日の当行所定の時<br>合は、振込指定日<br>不能となった場合(                   | の予約扱いになります。<br>間に振込振替資金がご利<br>4日に「入出金明細照会<br>よ、予約取引は無効とな            | 全角10文字以内<br>用口座から引落しされますの<br>」や「資金移動:取引状況の<br>りますので、十分ご確認くだ                                                                                                    | 』[半角可]<br>で、前日までにご入金く/<br>照会」等にて振込の処理<br>さい。                                                                                                    | ささい。<br>吉果を十分ご確認下                                                                                                    |
| の以降にお取引される場合は、登<br>急振着」の予約取引は指定日の<br>急振着」の予約取引は指定日の<br>急振着」の予約交社れる場合は、1<br>指定日に残高不足等で振着不能<br>転込限度額情報<br>回当たり限度額<br>日当たり限度額                                                                                                    | 翌営業日以降の予約扱い<br>当行所定の時間に振込振<br>振込指定日当日に「人出<br>能となった場合は、予約取                                                                                                    | こなります。<br>替資金がご利用口座から別等しされ<br>急別補照会」や「資金移動」取引状況<br>引は無効となりますので、十分ご確認                                                                                                    | ますので、前日までにご入金ください。<br>の照会)等にて振込の処理結果を十分ご確認下さ<br>次ださい。<br>50,000,000円<br>50,000,000円                                                                                                    | υ <b>.</b>                                | 取31名<br>・15:00以<br>・「振込振<br>さい。<br>振込指定                                                                                                    | 以降にお取引される場<br>替」の予約取引は指定<br>替」の予約をされる場<br>日に残高不足等で振替                                    | 04月02日取得<br>合は、翌営業日以降<br>に日の当行所定の時間<br>合は、振込指定日望<br>不能となった場合()              | の予約扱いになります。<br>の「振込振替資金がご利<br>4日に「入出金明細照会<br>は、予約取引は無効とな            | 全角10文字以内<br>用口座から引落しされますの<br>」や「資金移動:取引状況の<br>りますので、十分ご確認くだ                                                                                                    | 9 [半角可]<br>で、前日までにご入金く/<br>照会」等にて振込の処理<br>さい。                                                                                                    | ざさい。<br>結果を十分ご確認下                                                                                                    |
| の以降にお取引はれる場合は、受<br>場着りの予約取引は指定日の<br>場着りの予約支わる場合は、1<br>増定日に残高不足等で振着不能<br>認入限度額情報<br>回告より限度額<br>回告より限度額<br>「当たり限度額<br>「二、振送支払り開回る」                                                                                                    | 空営業日以降の予約扱い<br>当行所定の時間に振込抜<br>振込指定日当日に「入出<br>能となった場合は、予約取                                                                                                    | こなります。<br>普通金がご利用口座から引達しされ<br>部月線照会」や「資金移動・取引は況<br>引は無効となりますので、十分ご確認<br>りの気軽更がある場合や地振込メモとして                                                                                       | ますので、前日までにご入金ください。<br>DR会)等にて振込の処理結果を十分ご確認下さ<br>なたさい。<br>50,000,000円<br>50,000,000円<br>50,000,000円                                                                                                    | ι.                                        | 取引名<br>・15:00以<br>・「振込振<br>さい。<br>・振込指定<br>振込限度                                                                                                    | 以降にお取引される場<br>うの予約取引は増速<br>替」の予約をされる場<br>日に残高不足等で振替<br>注額情報                             | 04月02日取<br>合は、翌営業日以降<br>活の当行所定の時間<br>合は、振込指定日当<br>「不能となった場合(                | の予約扱いになります。<br>前に描込振替資金がご利<br>日に「入出金明細照会<br>は、予約取引は無効とな             | 全角10文字以<br>用口座から引落しされますの<br>」や「資金移動:取引状況の<br>りますので、十分ご確認くだ<br>13 <u>- つつ</u>                                                                                                    | 3 [半角可]<br>で、前日までにご入金く/<br>照会」等にて振込の処理<br>さい。                                                                                                    | どさい。<br>結果を十分ご確認下                                                                                                    |
| 以降にあ取引される場合は、3<br>振替」の予約取引は指定日の:<br>振替」の予約取られる場合は、1<br>認定日に残高不足等で振替不解<br>込限度額情報<br>当たり限度額<br>当たり限度額<br>当たり限度額<br>込先一覧(2件)<br>コード14、振込先よりに固定号<br>高級と異なるこの類人名で振込                                                                                                    | 翌営業日以降の予約扱い<br>当行所定の時間に開込組<br>振込指定日当日に「入出<br>能となった場合は、予約取<br>手(振込番号・整理番号受<br>酸で振込される場合は、変<br>込みされる場合は、振込依                                                                                                    | こなります。<br>書演金がご利用口座から引達しされ<br>金明細胞会」や「道金移動・取引ば況<br>引は無効となりますので、十分ご確認<br>引の銃機がある場合や振込メモとして<br>構のままお振込下さい。<br>調人名欄に入力下さい。                                                           | ますので、前日までにご入金ください。<br>の照会」等にて振込の処理結果を十分ご確認下さ<br>次ださい。<br>50,000,000円<br>50,000,000円<br>50,000,000円<br>入力して下さい。<br>並び順:「客録名 ▼                                                                                                    | い。                                        | 取引名<br>・15:00以<br>・「振込振<br>さい。<br>・振込指定<br>振込指定<br>振込指定                                                                                                    | N障にお取引される場<br>替」の予約取引は据述<br>替」の予約をされる場<br>日に残高不足等で振着<br>全額情報                            | 04月02日取<br>合は、翌営業日以降<br>日の当行所定の時間<br>合は、振込指定日当<br>不能となった場合(                 | の予約扱いになります。<br>の「振込振替資金がご利<br>台口に「入出金明細照会<br>ま、予約取引は無効とな            | 全角10文字以内<br>用口座から引落しされますの<br>」や「資金移動:取引状況の<br>りますので、十分ご確認くだ<br><sup>13<u>−22</u><br/>● 当方負担</sup>                                                                                                    | 9 [半角可]<br>で、前日までにご入金く/<br>照会」等にて振込の処理<br>さい。                                                                                                    | <sup>どさい。</sup><br>吉果を十分ご確認下                                                                                                    |
| 「隣にお取引される場合は、登<br>増」の予約取引は指定日の<br>増」の予約なれる場合は、1<br>む日に残高不足等で振替不倫<br>と限度額情報<br>なり限度額<br>なり限度額<br>、たり限度額<br>、たり限度額<br>、たり限度額<br>、たり限度額<br>、たり限度額<br>、たり限度額<br>、たり限度額<br>、たり限度額<br>、たり限度額<br>、たり限度額<br>、たり限度額<br>、たり限度額<br>、たり限度額<br>、たり限度額<br>、たり限度額<br>、たり限度額<br>、たり限度額<br>、たり限度額<br>、たり限度額<br>、たり限度額<br>、たり限度額<br>、たり限度額<br>、たり限度額<br>、たり限度額<br>、たり限度額<br>、たり限度額<br>、たり、低いたたい。<br>、たり、低いたたい。<br>、たい。<br>、たい、低いたたい。<br>、たい。<br>、たい、低いたたい。<br>、たい、低いたたたい。<br>、たい、低いたたた。<br>、たい、低いたたい。<br>、たい、低いたたい。<br>、たい、低いたたい。<br>、たい、低いたたい。<br>、たい、低いたたい。<br>、たい、たた、<br>、たい、たた、<br>、たい、たた、<br>、たい、たた、<br>、たい、低いたた。<br>、たい、たた、<br>、たい、たた、<br>、たい、たた、<br>、たい、たた、<br>、たい、たた、<br>、たい、<br>、たい、<br>、たい、<br>、たい、<br>、たい、<br>、たい、<br>、たい、<br>、たい、<br>、たい、<br>、たい、<br>、たい、<br>、たい、<br>、た、<br>、た                                                                                                    | 翌宮葉日以降の予約扱い、<br>当行所定の時間に振込掛<br>振込指定日当日に入出。<br>能となった場合は、予約取<br>能となった場合は、予約取<br>一ド(振込笹号・堅理番号等<br>変で振込なれる場合は、空<br>みるれる場合は、振込依<br>料目 口座番号                                                                                       | てなります。<br>書演金がご利用口座から引除しされ<br>会明細密会」や「資金移動:取引状況<br>引は焦効となりますので、十分ご確認<br>のの炊趣がある場合や振込メモとして<br>構のままお振込下さい。<br>供入る確に人力下さい。<br>支払金額(円)<br>(半角数字11桁以内)                                 | ますので、前日までにご入金ください。<br>が解会」等にて振込の処理結果を十分ご確認下さ<br>次ださい。<br>50,000,000円<br>50,000,000円<br>50,000,000円<br>大力して下さい。<br>並び順: ( <u>を録名 ~</u><br>議別コード(任意入力)<br>/振込依頼人名<br>(半角202字以内))                                                                                                    | 〕<br>]. <u>昇順▼ ■書表示</u><br>操作             | 取引名<br>・15:00以<br>・「振込振<br>さい。<br>振込限度<br>振込限度<br>思惑事(株)                                                                                                    | 以降にお取引される場替」の予約取引は指定<br>替」の予約をされる場<br>日に残高不足等で振着                                        | 04月02日取<br>合は、翌営業日以降<br>日の当行所定の時<br>合は、振込指定日当<br>不能となった場合()<br>普通<br>555555 | の予約扱いになります。<br>のに振込振替資金がご利<br>4日に「入出金明細照会<br>は、予約取引は無効とな<br>200,000 | 全角10文字以伊<br>用口座から引落しされますの<br>」や「資金移動:取引状況の<br>りますので、十分ご確認くだ                                                                                                    | <ul> <li>: [半角可]</li> <li>で、前日までにご入金く/<br/>照会」等にて振込の処理<br/>さい。</li> <li></li> <li>(1回)</li> <li>(1回)<td>そさい。<br/>首果を十分ご確認下<br/>「一<br/>入力」)<br/>「削除<br/>(一)<br/>(一)<br/>(一)<br/>(一)<br/>(一)<br/>(一)<br/>(一)<br/>(一)</td></li></ul> | そさい。<br>首果を十分ご確認下<br>「一<br>入力」)<br>「削除<br>(一)<br>(一)<br>(一)<br>(一)<br>(一)<br>(一)<br>(一)<br>(一)                                      |
| 降にお取引される場合は、3<br>替」の予約取引は指定日の当<br>替」の予約なされる場合は、1<br>注目に残高不足等で振替不能<br>限度額情報<br>たり限度額<br>振込可能額<br>たり限度額<br>たり限度額<br>先して用して、新込先より認知コー<br>損人名」は、あ立私口座名義<br>と異なるご依頼人名で振込<br>名<br>全融機関名<br>名<br>支店名                                                                                                    | <ul> <li>翌宮菜日以降の予約扱い</li> <li>当行所定の時間に振込据</li> <li>振込指定日当日に「入出</li> <li>振込指定日当日に「入出</li> <li>能となった場合は、予約取</li> <li>中で(振込番号・整理番号発<br/>数で振込される場合は、予約取</li> <li>本) おんされる場合は、「新込依</li> <li>科目 口座番号</li> </ul>                   | こなります。<br>普通金がご利用口座から引体しされ<br>部別細腔会」や「資金移動・取引状況<br>引は無効となりますので、十分ご確認<br>のの乾麺がある場合や振込メモとして<br>欄のままお振込下さい。<br>良人名儒に入力下さい。<br>支払金額(円)<br>(半角数字11桁以内)                                 | ますので、前日までにご入金ください。<br>DR会」等にて振込の処理結果を十分ご確認下さ<br>次ださい。<br>50,000,000円<br>50,000,000円<br>50,000,000円<br>50,000,000円<br>30,000,000円<br>(本)のは、(1)の<br>(金)の<br>(本)の<br>(本)の<br>(<br>(本)の<br>(<br>(<br>(本)))<br>(<br>(<br>(<br>(<br>(<br>(<br>(<br>(<br>(<br>(<br>(<br>(<br>( | 〕<br>昇順♥ (■両表示)<br>操作<br>御歌▼              | 取引名<br>・15:00以<br>・「振込振<br>さい。<br>・振込制定<br>振込限度<br>勝為可修<br>Bi3可が"(1)                                                                                                    | N降にお取引される場<br>替」の予約取引は指定<br>替」の予約をされる場<br>日に残高不足等で振替<br><b>注額情報</b><br>                 | 04月02日取<br>合は、翌営業日以降<br>日の当行所定の時<br>合は、振込指定日当<br>不能となった場合(                  | の予約扱いになります。<br>約に振込振替資金がご利<br>4日に「入出金明細照会<br>は、予約取引は無効とな<br>200,000 | 全角10文字以内       用口座から引落しされますの       」や「資金移動:取引状況の       りますので、十分ご確認くだ       「       ・       ・       ・       ・       ・       ・       ・       ・       ・       ・       ・       ・       ・       ・       ・       ・       ・       ・       ・       ・       ・       ・       ・       ・       ・       ・       ・       ・       ・       ・       ・       ・       ・       ・       ・       ・       ・       ・       ・       ・       ・       ・       ・       ・       ・       ・       ・       ・       ・       ・       ・       ・       ・       ・       ・       ・       ・       ・       ・       ・       ・       ・ <td><ul> <li>2 [半角可]</li> <li>で、前日までにご入金く/<br/>照会」等にて振込の処理<br/>さい。</li> <li>(正振込の処理)</li> <li>(正振込の規具)</li> </ul></td> <td>どさい。<br/>意果を十分ご確認下<br/>2.<br/>2.<br/>2.<br/>2.<br/>3.<br/>7.<br/>()<br/>前除<br/>後正<br/>()<br/>()<br/>()<br/>()<br/>()<br/>()<br/>()<br/>()<br/>()<br/>()</td> | <ul> <li>2 [半角可]</li> <li>で、前日までにご入金く/<br/>照会」等にて振込の処理<br/>さい。</li> <li>(正振込の処理)</li> <li>(正振込の規具)</li> </ul>                                                                                                    | どさい。<br>意果を十分ご確認下<br>2.<br>2.<br>2.<br>2.<br>3.<br>7.<br>()<br>前除<br>後正<br>()<br>()<br>()<br>()<br>()<br>()<br>()<br>()<br>()<br>() |
| にわ取引はれる場合は、至<br>1の予約取引は指定日の3<br>1の予約取引は指定日の3<br>1の予約取引は指定日の3<br>1の予約なされる場合は、1<br>3に残高不足等で振着不解<br>3<br>2 置 簡情 報<br>9 限度額<br>5<br>5 二覧(2件)<br>114. 指5法大り振知コー<br>4<br>2 年3<br>5<br>5<br>5<br>5<br>6<br>4<br>8<br>8<br>8<br>8<br>8<br>8<br>8<br>8<br>8<br>8<br>8<br>8<br>8<br>8<br>8<br>8<br>8<br>8                                                                                                    | 空宮案日以降の予約扱い、<br>当行所定の時間に振込振<br>振込指定日当日に「入出<br>能となった場合は、予約取<br>たて振込さ時号・整理時号度<br>素で振込される場合は、至<br>なみされる場合は、重<br>込みされる場合は、振込依<br>料目 ロ座番号<br>普通 4444444                                                                          | こなります。<br>書演金がご利用口座から引味しされ<br>部別部歴会」や「資金移動・取引状況<br>引は無効となりますので、十分ご確認<br>別の依頼がある場合や振込べそとして<br>構のままお振込下さい。<br>まれ金額(円)<br>(半角数字11桁以内)<br>(200,000)                                   | ますので、前日までにご入金ください。<br>D照会」等にて振込の処理結果を十分ご確認下さ<br>次たさい。<br>50,000,000円<br>50,000,000円<br>50,000,000円<br>大力して下さい。<br>並び順:[ <u>室録名 ▼</u><br>歳別コード(任意入力)<br>(振込依頼人名                                                                                                    | )<br>了順▼<br>(三四表示)<br>操作<br>例除▼<br>修正▼    | 取引名<br>・15:00以<br>・「振込振<br>さい。<br>・振込相定<br>振込<br>振込<br>振<br>と<br>振<br>と<br>振<br>と<br>振<br>し<br>振<br>と<br>振<br>と<br>振<br>と<br>振<br>と<br>振<br>と<br>振<br>と<br>振<br>と<br>振<br>と<br>振<br>と<br>振<br>と<br>振<br>と<br>振<br>と<br>振<br>と<br>振<br>し<br>振<br>こ<br>い。<br>・<br>振<br>し<br>振<br>こ<br>い。<br>・<br>振<br>し<br>振<br>こ<br>し<br>、<br>の<br>・<br>・<br>一<br>振<br>し<br>振<br>こ<br>の<br>・<br>・<br>・<br>振<br>し<br>振<br>こ<br>の<br>・<br>・<br>・<br>振<br>し<br>振<br>こ<br>の<br>・<br>・<br>・<br>振<br>し<br>振<br>こ<br>の<br>・<br>・<br>の<br>・<br>振<br>し<br>振<br>こ<br>の<br>・<br>の<br>・<br>振<br>し<br>振<br>こ<br>の<br>・<br>の<br>・<br>振<br>し<br>振<br>こ<br>の<br>・<br>の<br>・<br>振<br>し<br>振<br>こ<br>の<br>・<br>振<br>し<br>振<br>こ<br>の<br>・<br>振<br>し<br>振<br>し<br>の<br>の<br>・<br>振<br>し<br>開<br>こ<br>の<br>・<br>振<br>し<br>開<br>の<br>の<br>の<br>の<br>の<br>の<br>の<br>の<br>の<br>の<br>の<br>の<br>の | V降にお取引される場<br>替」の予約取引は据定<br>替」の予約をされる場<br>日に残高不足等で振動<br>を取情報<br>B銀行 (0001)<br>い支店 (555) | 04月02日取<br>合は、翌営業日以降<br>日の当行所定の時<br>合は、振込指定日当<br>不能となった場合(                  | の予約扱いになります。<br>ので据込振替資金がご利<br>台口に「入出金明細照会<br>は、予約取引は無効とな<br>200,000 | 全角10文字以内     用口座から引落しされますの     」や「資金移動:取引状況の     りますので、十分ご確認くだ     「は     ・    」た方負担     (登録済み金額)     ・    先方負担(指定金額)     ビジネスWebの振込手数料     は <u>こちら</u>                                                                                                    | <ul> <li>2 [半角可]</li> <li>で、前日までにご入金く/<br/>照会」等にて振込の処理<br/>さい。</li> <li>(低意)</li> <li>(低意)</li> <li>(低意)</li> <li>(近辺) 一下(任意)</li> <li>(低意)</li> </ul>                                                                                                    | <ul> <li>どさい。</li> <li>諸果を十分ご確認</li> <li>くれの</li> <li>(削時)</li> <li>(修正)</li> </ul>                                                 |
| ころ取引される場合は、3   この予約取引は指定日の。   10の予約取引は指定日の。   10の予約取引は指定日の。   10の予約取引は指定日の。   10、残高不足等で振荡不能   10、残高不足等で振荡不能   10、残点、   10、残点、   10、気気に   10、気気に </td <td>空営業日以降の予約扱い、<br/>当行所定の時間に指払油<br/>振込指定日当日に「入出、<br/>能となった場合は、予約取<br/>能となった場合は、予約取<br/>所に払えたる場合は、空<br/>ムラされる場合は、短<br/>ムラされる場合は、販込依<br/>科目 ロ座番号 普通 444444</td> <td>こなります。<br/>書演金がご利用口座から引除しされ<br/>金明細肥会」や「道金移動:取引状況<br/>引は無効となりますので、十分ご確認<br/>構のをなりますので、十分ご確認<br/>構のをなりますので、十分ご確認<br/>構力である場合や振込メモとして<br/>構入る欄に入力下さい。<br/>文払金額(円)<br/>(半角数デ11桁以内)<br/>200,000</td> <td>ますので、前日までにご入金ください。<br/>の探会」等にて振込の処理結果を十分ご確認下さ<br/>次ださい。</td> <td>]<br/>算順♥ 書画表示<br/>操作<br/>例除▼<br/>修正▼</td> <td>取引名<br/>・15:00以<br/>・「振込振<br/>さい。<br/>振込相定<br/>振込 限度<br/>振込 限度<br/>勝込 間<br/>を<br/>し、<br/>振込 限度<br/>(株)<br/>By305*(1)</td> <td>以降にお取引される場替」の予約取引は指定<br/>替」の予約をされる場<br/>目に残高不足等で振着<br/>を取情報<br/>B銀行(0001)<br/>い支店(555)</td> <td>04月02日取<br/>合は、翌営業日以降<br/>日の当行所定の時<br/>特合は、振込指定日当<br/>不能となった場合は</td> <td>の予約扱いになります。<br/>同に描込振替資金がご利<br/>日に「入出金明細照会<br/>は、予約取引は無効とな<br/>200,000</td> <td>全角10文字以伊<br/>用口座から引落しされますの<br/>」や「資金移動:取引状況の<br/>りますので、十分ご確認くだ</td> <td><ul> <li>』 [半角可]</li> <li>で、前日までにご入金く/<br/>照会」等にて振込の処理<br/>さい。</li> <li>…</li> <li>● 1000000000000000000000000000000000000</li></ul></td> <td><u>そ</u>さい。</td>                                                                                                    | 空営業日以降の予約扱い、<br>当行所定の時間に指払油<br>振込指定日当日に「入出、<br>能となった場合は、予約取<br>能となった場合は、予約取<br>所に払えたる場合は、空<br>ムラされる場合は、短<br>ムラされる場合は、販込依<br>科目 ロ座番号 普通 444444                                                                               | こなります。<br>書演金がご利用口座から引除しされ<br>金明細肥会」や「道金移動:取引状況<br>引は無効となりますので、十分ご確認<br>構のをなりますので、十分ご確認<br>構のをなりますので、十分ご確認<br>構力である場合や振込メモとして<br>構入る欄に入力下さい。<br>文払金額(円)<br>(半角数デ11桁以内)<br>200,000 | ますので、前日までにご入金ください。<br>の探会」等にて振込の処理結果を十分ご確認下さ<br>次ださい。                                                                                                    | ]<br>算順♥ 書画表示<br>操作<br>例除▼<br>修正▼         | 取引名<br>・15:00以<br>・「振込振<br>さい。<br>振込相定<br>振込 限度<br>振込 限度<br>勝込 間<br>を<br>し、<br>振込 限度<br>(株)<br>By305*(1)                                                                                                    | 以降にお取引される場替」の予約取引は指定<br>替」の予約をされる場<br>目に残高不足等で振着<br>を取情報<br>B銀行(0001)<br>い支店(555)       | 04月02日取<br>合は、翌営業日以降<br>日の当行所定の時<br>特合は、振込指定日当<br>不能となった場合は                 | の予約扱いになります。<br>同に描込振替資金がご利<br>日に「入出金明細照会<br>は、予約取引は無効とな<br>200,000  | 全角10文字以伊<br>用口座から引落しされますの<br>」や「資金移動:取引状況の<br>りますので、十分ご確認くだ                                                                                                    | <ul> <li>』 [半角可]</li> <li>で、前日までにご入金く/<br/>照会」等にて振込の処理<br/>さい。</li> <li>…</li> <li>● 1000000000000000000000000000000000000</li></ul>                                                                                                    | <u>そ</u> さい。                                                                                                    |
| はわ取引はれる場合は、3<br>10 予約取引は指定日の<br>30 予約取引は指定日の<br>30 予約取引は指定日の<br>30 予約取引は指定日本<br>30 変加<br>4 変加<br>5 一覧 (2 件)<br>5 (2 件)<br>5 (2 H)<br>5 (2 H)<br>5 (2 | <ul> <li>空富業日以降の予約担い、</li> <li>当行所定の時間に振込措<br/>振込指定日当日に「入出、</li> <li>能となった場合は、予約取</li> <li>一ド(振込番号・整理番号導<br/>度で振込される場合は、予約取</li> <li>料目</li> <li>口座番号</li> <li>普通</li> <li>4444444</li> <li>普通</li> <li>55555555</li> </ul> | Cなります。     若言金がご利用口座から引除しされ     空約期間会」や「盗金移動:取引状況     引は焦効となりますので、十分ご確認     「のが難がある場合や振込メモとして     都のをまお振込下さい。     女払金額(円)     (半角数子11桁以内)     200,000     [                       | ますので、前日までにご入金ください。<br>の探会」等にて振込の処理結果を十分ご確認下さ<br>次ださい。<br>50,000,000円<br>50,000,000円<br>50,000,000円<br>50,000,000円<br>30,000,000円<br>次力して下さい。<br>並び順:[ <u>室録名 ▼</u><br>護別コード(任意入力)<br>(進乃祖つード(任意入力))<br>1版込依頼人名<br>(調別コード(任意入力)<br>(振込依頼人名                                                                                                    | 〕<br>昇順▼ ■ 書表示<br>操作<br>例除▼<br>例除▼<br>例除▼ | 取引名<br>・15:00以<br>・「振込振<br>さい。<br>・振込相定<br>振込取用<br>B 密事(株)<br>B 汐扫が(3)                                                                                                    | 以降にお取引される場替」の予約取引は指定<br>替」の予約をされる場<br>日に残高不足等で振着<br>E額情報<br>B銀行 (0001)<br>い文店 (S55)     | 04月02日取<br>合は、翌営業日以降<br>日の当行所定の時間<br>恰は、振込指定日当<br>不能となった場合は                 | の予約扱いになります。<br>同に振込振替資金がご利<br>自に「入出金明細照会<br>は、予約取引は無効とな<br>200,000  | 全角10文字以内<br>用口座から引落しされますの     」や「資金移動:取引状況の     りますので、十分ご確認くだ<br>「ま <u>こつつ</u><br>当方負担<br>先方負担(登録済み金額)<br>先方負担(指定金額)<br>ビジネスWe bの振込手数料<br>(よ <u>こちら</u><br><b>+</b> 振込先の追加                                                                                                    | <ul> <li>2 [半角可]</li> <li>で、前日までにご入金く/<br/>照会」等にて振込の処理<br/>さい。</li> <li>(1) (任意<br/>)</li> <li>(1) 振込依頼人名</li> </ul>                                                                                                    | Eさい。                                                                                                    |

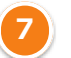

内容確認後、確認用パスワード、ワンタイムパスワードを入力して実行します。

振込振替の操作方法は従来通りです。

| 振込振替》作業内容選択                                                               | BFKF001           |         | 振込振替 | 作業内容選択              | BFKF001 ヘルプ (?)           |
|---------------------------------------------------------------------------|-------------------|---------|------|---------------------|---------------------------|
|                                                                           | <sup>3</sup> مبرک |         | 取引の開 | 羽始                  |                           |
| <ul> <li>取引の開始</li> </ul>                                                 |                   |         |      | ì                   |                           |
| 新規取引 振込振蕾の取引(承認依頼なし)を閉始できます。                                              |                   | 従来通り    | 新規取引 | 振込振替の取     振込振替の取   | 引(承認依頼なし)を開始できます。         |
| ::保存中振込データの修正・削除 保存した取引を修正、削除できます。                                        |                   |         | 保存中振 | 込データの修正・削除 > 保存した取引 | を修正、削除できます。               |
| <ul> <li>         ・振込先の管理         ・     </li> </ul>                       |                   | 変更あり    | 振込先の | D管理                 |                           |
| #心先の登録追加·変更 振み先の新想を調か、登録振込先の変更、削除ができます。                                   |                   |         | 振込先の | >登録追加・変更 > 振込先の新規   | 1 ボタン配置の変更                |
| また、東外面は元の川時校とパイルに正力できます。                                                  |                   |         | 振込先の | ソグループ管理/ファイル登録      | グループ管理やファイル登録など           |
| ◎ 取引状況の照会                                                                 |                   |         | 取引状況 | この照会                | のボタンをここへ配置します。            |
| 振込データの状況照会・取消     過去に行った取引の状況照会や、予約中取引の取り海、が可能です。                         |                   | 従来通り    | 振いデー | -夕の状況照会・取消 > 過去に行った | 取引の状況昭会や、予約中取引の取り消しが可能です。 |
| ·                                                                         |                   |         | ·    | ;                   |                           |
|                                                                           |                   | · · · · |      |                     |                           |
| ↓ 振込振替 》 振込先管理作業内容選択                                                      | BFFK001           |         |      |                     |                           |
|                                                                           | ?<br>ヘルプ          |         |      |                     |                           |
| <ul> <li>         ・</li></ul>                                             |                   |         |      |                     |                           |
| # 振込先の登録/変更/削除<br>振込先の新規登録や、登録振込先の変更、削除ができます。                             |                   |         |      |                     |                           |
| ■ 振込先ファイル登録<br>振込先ファイルを使用して振込先を登録できます。                                    |                   |         |      |                     |                           |
| <b>… 振込先ファイル取得</b> 振込先として登録されている情報を振込先ファイルで取得できます。                        |                   |         |      |                     |                           |
|                                                                           |                   |         |      |                     |                           |
|                                                                           |                   |         |      |                     |                           |
| ボンホケループの登録/変更/削除     振込先グループの新規登録、登録指込先グループのグループ名変更、削除、または抽     属変更が可能です。 | 込先の所              |         |      |                     |                           |
|                                                                           |                   | J       |      |                     |                           |

## <リニューアル前>

#### <リニューアル後>

| 振込振替》作業内容選択                                                                 | BFKF001  | 振込振替 作業内容選択 BFKF001 ヘルプ ⑦                                 |
|-----------------------------------------------------------------------------|----------|-----------------------------------------------------------|
|                                                                             | ?<br>ヘルプ | 取引の開始                                                     |
| 取引の開始                                                                       |          |                                                           |
| 振込振替の取引(承認依頼あり)を開始できます。                                                     |          | 振込データの新規作成 > 振込振替の取引(承認依頼あり)を開始できます。                      |
| 作成中振込データの修正・削除     作成途中やエラーとなった取引を修正、削除できます。                                | 従来通      | り 作成中振込データの修正・削除 > 作成途中やエラ                                |
| : 保存中振込データの修正・削除 保存した取引を修正、削除できます。                                          |          |                                                           |
| ·                                                                           |          | *                                                         |
| <ul><li> 振込先の管理 </li></ul>                                                  |          |                                                           |
| 振込先の登録追加・変更     振込先の新規登録や、登録振込先の変更     加険ができます。     また、登録振込先の構築をフィルに出力できます。 | 変更あ      | り 振込先の登録追加・変更 > 振び 新規登録や、登録振込先の変更、削除ができます。                |
| ·/                                                                          |          |                                                           |
| <ul> <li>取引状況の照会</li> </ul>                                                 |          | 取り状況の照会 左図 ▲のボタンをクリックすると                                  |
|                                                                             |          | 表示されていた「取引状況照会方法<br>                                      |
| 振込テータの状況照会・取消     過去に行った取引の状況照会や、予約中取引の取り削しが可能です。                           | 変更あ      | り 承認済み取引の状況照会・取消 2 承認済み取引の 選択」 画面を経由せず、承認済み               |
| <ol> <li>振込データの引戻し</li> </ol>                                               |          | 本承認取引の状況照会                                                |
| :: 承認待ちデータの引戻し ご自身が依頼した取引の引戻しができます。                                         | 従来通      | <ul> <li>         ・・・・・・・・・・・・・・・・・・・・・・・・・・・・・</li></ul> |
| <u></u> /                                                                   |          | ····································                      |
|                                                                             |          | 左図Aのボタンをクリックすると                                           |
|                                                                             |          | 表示されていた「取引状況照会方法                                          |

#### <リニューアル前>

#### <リニューアル後>

選択」画面を経由せず、未承認取 引の照会ができるようになります。

| ↓ 総合振込 》 作業内容選択                                                                          | BSGF001 |                       | 総合振込        | 作業内容選択       |                                            | BSGF001 ヘルプ (?)                           |
|------------------------------------------------------------------------------------------|---------|-----------------------|-------------|--------------|--------------------------------------------|-------------------------------------------|
| C                                                                                        | ペルプ     |                       | 取己の問か       | <u>4</u>     |                                            |                                           |
| <ul> <li>取引の開始</li> </ul>                                                                |         |                       | 42-31021043 | 3            |                                            |                                           |
|                                                                                          |         |                       | 振込データ       | の新規作成        | > 総合振込の取引を                                 | 開始できます。                                   |
| :: 振込テータの新規作成 総合振込の取引を開始できます。                                                            | 124     | ·<br>中<br>あ<br>ろ<br>ら | 作成中振动       | データの修正・制除    |                                            | は「作成途中やエラーとなった」振込データを修正、削除できます。           |
| 二 作成中振込データの修正・削除<br>また、ここかに振込年後のできます。                                                    | 1/5     | に米通り                  | TFDG+F3002  |              | また、ここから振                                   | 認振替へ切り替えができます。                            |
| "記過去の振込データからの作成     "こからの作成     "こから、ここから、切替済み、の取引に再利用できます。     また、ここから、いたか、の取引に再利用できます。 |         |                       | 過去の振込       | データからの作成     | <ul> <li>過去の取引を再利<br/>また、ここから"t</li> </ul> | )用して、総合振込の取引を開始できます。<br>辺替済み″の取引も再利用できます。 |
| · · · · · · · · · · · · · · · · · · ·                                                    |         |                       | 取引の開始       | 6(ファイル受付)    | '                                          |                                           |
| 取引の開始(ファイル受付)                                                                            |         |                       |             |              | ,                                          |                                           |
|                                                                                          | 従       | 住来通り                  | 振込ファイ       | ルによる新規作成     | > 振込ファイルの                                  |                                           |
|                                                                                          |         |                       | 作成中振込       | ファイルの再送・削除   | > 作成途中やエラ                                  | 1 ボタン追加                                   |
| *** 作成中振込ファイルの再送・削除<br>また、ここから振込振客へ切り着えかできます。                                            |         |                       | l           |              | #/2x 2 2 me                                | グループ管理やファイル登録や                            |
|                                                                                          |         |                       | 振込先の管       | 管理           | /                                          | ファイル取得のボタンをここへ配                           |
| <ul> <li>         振込先の管理         <ul> <li> </li> <li></li></ul></li></ul>                |         |                       | 振込先の登       | ☆録追加・変更      | > 振入学 規署                                   | 置します。                                     |
| :: 振込先の登録追加・変更<br>振込先の新規登録や、登録振込先の変更、削除ができます。<br>また、登録振込先の情報をファイルに出力できます。                | <b></b> | と更あり                  |             |              |                                            |                                           |
| <·································                                                       |         |                       | 振込先のグ       | リープ管理/ファイル登録 | 1 振込先クルーフ また、登録振び                          | 2 ボタン変更                                   |
| ● 取引状況の照会                                                                                |         |                       | 取引状況の       | )照会          |                                            |                                           |
|                                                                                          |         |                       |             |              |                                            | 左図 ののパタノをクリックすると -                        |
| # 換込ナータの状況無法 通知に行った取り回れ況を完美できます。                                                         | 変       | 変更あり                  | 振込データ       | の取引状況照会      |                                            | 選択」画面に遷移せず 取引情報                           |
|                                                                                          |         |                       | 振込データ       | の日別・月別状況照会   | 3 過去に行った耳                                  | の昭会ができるようになります。                           |
| ◎ 振込テージの引戻し 東部取用                                                                         |         |                       |             |              |                                            |                                           |
| ご自身が依頼した取引の引戻しが依頼できます。 なお、引戻しを行った取引は、修正して再度承認を依頼できます。                                    |         |                       | 振込データ       | 7の引戻し・承認取消   |                                            |                                           |
| ご自身が承認した取引の取り消しができます。<br>なお、承認取済を行った取引の取り消しができます。                                        |         |                       | 承認待ちデ       | -<br>ータの引戻し  | ご自身が                                       | 3 ボタン変更                                   |
| ··································                                                       | 従       | 主来通り                  |             |              | 「白良が承知」                                    | 左図 Aのボタンをクリックすると                          |
|                                                                                          |         |                       | 承認済みテ       | 一夕の承認取消      | > こ日対ハ(本語し<br>なお、承認取)                      | 表示されていた「取引状況照会方法                          |
|                                                                                          |         |                       |             |              |                                            | 選択」画面に遷移せず、日別、月別                          |
|                                                                                          |         |                       |             |              |                                            | の照会ができるようになります。                           |

## <リニューアル前>

### <リニューアル後>